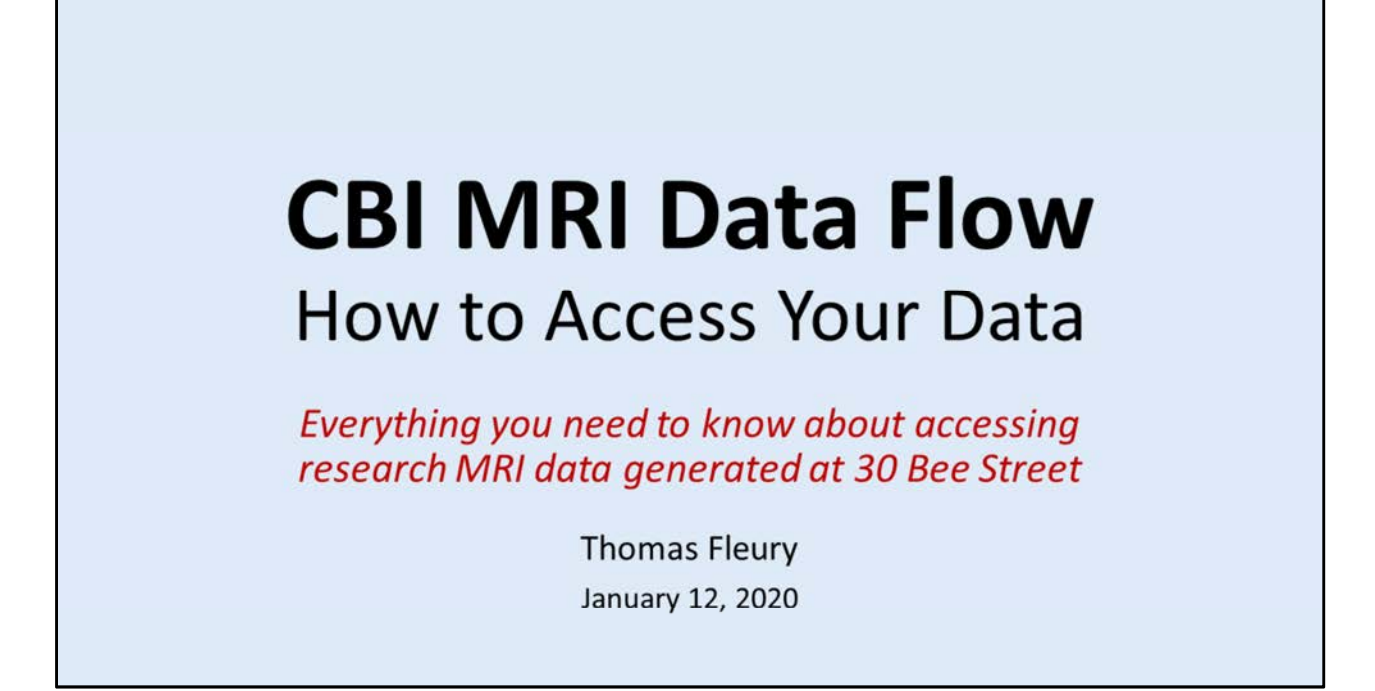

## CBI MRI DATA FLOW DOCUMENTATION

Focusing on Siemens Prisma 3T Data Flow and How to Access Your MRI Data Files

## **CBI Webpage**

https://medicine.musc.edu/departments/centers/cbi

#### **CBI System Administrators**

Please use the MUSC Service-Now ticketing system to contact CBI System Administrators. see CBI Webpage for Help Request links to submit CBI server, data and equipment requests.

Updated: 20210112

| Taniaa | Ι.   | New MRI Projects                       |
|--------|------|----------------------------------------|
| lopics | П.   | MRI Data Flow                          |
|        | III. | CBIHOME Key Information                |
|        | IV.  | Software Applications                  |
|        |      | 4a. WinSCP (Windows Only)              |
|        |      | 4b. CyberDuck (for Macs & Windows)     |
|        |      | 4c. FileZilla (for Macs & Windows)     |
|        | V.   | CBIHOME Directory Structure            |
|        | VI.  | Other Information                      |
|        |      | 6a. CBI Help Request                   |
|        |      | 6b. Missing / Incomplete Scan Data     |
|        |      | 6c. Incidental Findings                |
|        |      | 6d. MRI Console Room Computers         |
|        |      | 6e. MUSC Remote Access – Secure VPN    |
|        |      | 6f. MUSC-NetID & Password Reactivation |

| Topics and Key Points Covered in Presentation                           | Slide # |
|-------------------------------------------------------------------------|---------|
| I: New MRI Projects                                                     | 3       |
| Starting a New MRI Project                                              | 4       |
| CBI New Project Request Form – Study and User Information               | 5-6     |
| II: MRI Data Flow                                                       | 7       |
| MRI Data Flow and Data Management                                       | 8       |
| Siemens Patient Registration Form                                       | 9       |
| DICOM Filename Format and Packaged MRI Scan Filename Format             | 10-11   |
| III: CBIHOME                                                            | 12      |
| Key Information for CBIHOME Server (cbihome.musc.edu)                   | 13      |
| Adding/Removing Users on CBIHOME Server                                 | 14      |
| Accessing CBIHOME through SFTP/SCP Client Application                   | 15      |
| IV: WinSCP (SFTP/SCP Client Application for Windows PC Only)            | 16      |
| WinSCP Downloading, Installation and Configuration                      | 17-23   |
| WinSCP Accessing Study Folder on CBIHOME and Checking Space             | 24-26   |
| V: CyberDuck (SFTP/SCP Client Application for Macs & Windows)           | 27      |
| CyberDuck Download, Installation and Configuration                      | 28-33   |
| CyberDuck Accessing Study Folder on CBIHOME and Checking Space          | 34-36   |
| VI: FileZilla (SFTP/SCP Client Application for Macs & Windows)          | 37      |
| FileZilla Downloading, Installation and Configuration                   | 38-45   |
| VII: CBIHOME Directory Structure                                        | 46      |
| CBIHOME Server Directory Tree, Faculty Space Quota and User Permissions | 47-51   |
| VIII: Other Information                                                 | 52      |
| CBI Help Request                                                        | 53-55   |
| Missing/Incomplete Scan Data                                            | 56      |
| Incidental Findings                                                     | 57      |
| MRI Computers, MUSC Remote VPN Access and Net ID Password Reactivation  | 60      |

# I. New MRI Projects

| ation |
|-------|
| ation |
|       |
|       |
| 1     |

| Topics and Key Points Covered in Presentation                           | Slide # |
|-------------------------------------------------------------------------|---------|
| I: New MRI Projects                                                     | 3       |
| Starting a New MRI Project                                              | 4       |
| CBI New Project Request Form – Study and User Information               | 5-6     |
| II: MRI Data Flow                                                       | 7       |
| MRI Data Flow and Data Management                                       | 8       |
| Siemens Patient Registration Form                                       | 9       |
| DICOM Filename Format and Packaged MRI Scan Filename Format             | 10-11   |
| III: CBIHOME                                                            | 12      |
| Key Information for CBIHOME Server (cbihome.musc.edu)                   | 13      |
| Adding/Removing Users on CBIHOME Server                                 | 14      |
| Accessing CBIHOME through SFTP/SCP Client Application                   | 15      |
| IV: WinSCP (SFTP/SCP Client Application for Windows PC Only)            | 16      |
| WinSCP Downloading, Installation and Configuration                      | 17-23   |
| WinSCP Accessing Study Folder on CBIHOME and Checking Space             | 24-26   |
| V: CyberDuck (SFTP/SCP Client Application for Macs & Windows)           | 27      |
| CyberDuck Download, Installation and Configuration                      | 28-33   |
| CyberDuck Accessing Study Folder on CBIHOME and Checking Space          | 34-36   |
| VI: FileZilla (SFTP/SCP Client Application for Macs & Windows)          | 37      |
| FileZilla Downloading, Installation and Configuration                   | 38-45   |
| VII: CBIHOME Directory Structure                                        | 46      |
| CBIHOME Server Directory Tree, Faculty Space Quota and User Permissions | 47-51   |
| VIII: Other Information                                                 | 52      |
| CBI Help Request                                                        | 53-55   |
| Missing/Incomplete Scan Data                                            | 56      |
| Incidental Findings                                                     | 57      |
| MRI Computers, MUSC Remote VPN Access and Net ID Password Reactivation  | 60      |

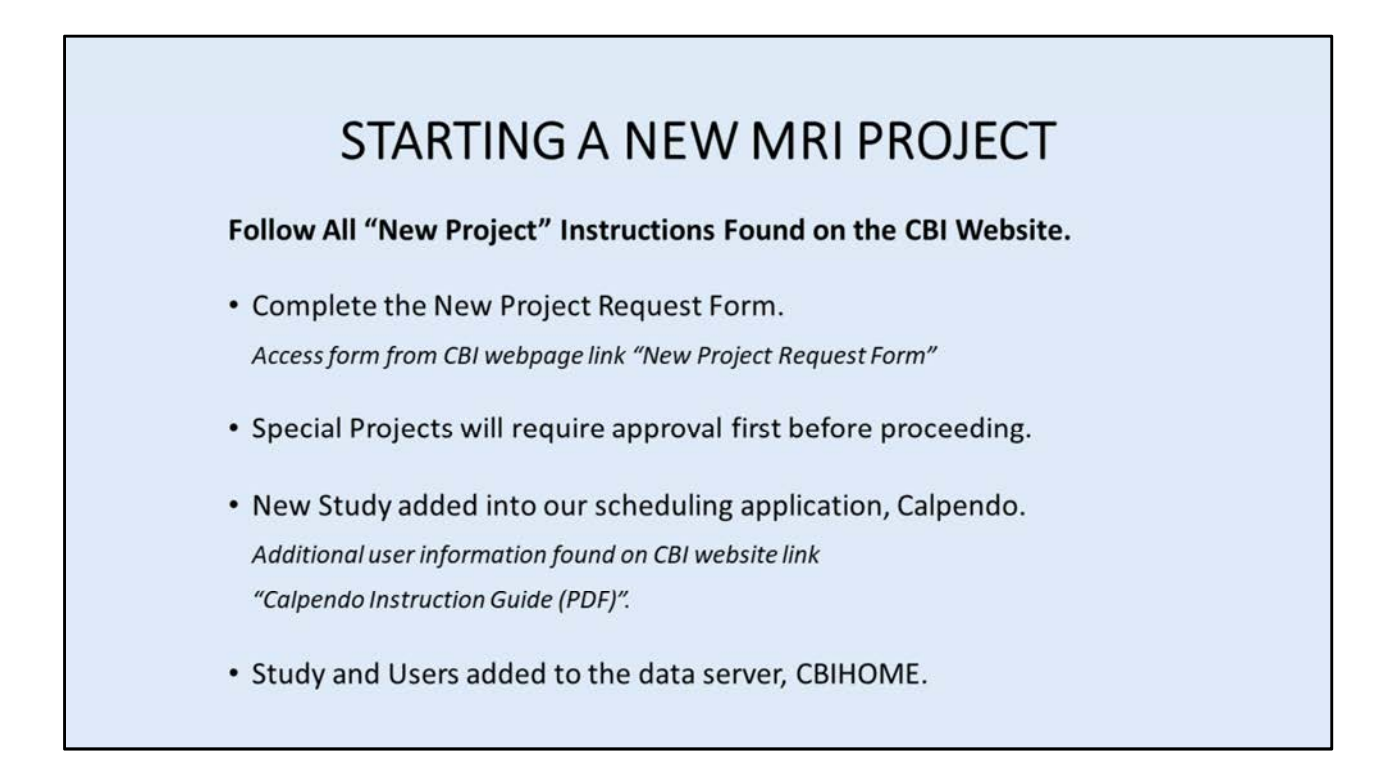

## **CBI System Administrators**

MUSC Service-Now Ticketing System (https://musc.service-now.com/) see CBI website for specific Help Request links to submit CBI server, data and equipment requests.

## **CBI Techs**

cbitech@musc.edu 843-792-2353

## Calpendo (http://musc.calpendo.com)

see CBI website for links containing a detailed instruction guide and information about the scheduling system.

**CBIHOME** (cbihome.musc.edu) Studies are added only for MUSC Faculty. Storage space is limited to MUSC Faculty. User accounts are linked to MUSC Net ID. Users are given permissions to work in specific MUSC Faculty study folder(s).

|                                                                                                    | a a a a a a a a a a a a a a a a a a a                                                                                                    | udv into                                                                                                    |
|----------------------------------------------------------------------------------------------------|----------------------------------------------------------------------------------------------------|----------------------------------------------------------------------------------------------------|
| riujectne                                                                                                    | equest ronn - St                                                                                                    | .uuy mio                                                                                                    |
| Bita Chataminal                                                                                                 | User Information                                                                                                    |                                                                                                    |
|                                                                                                    | MUSC Faculty Full Name<br>PI's Full Name                                                                                                    | Faculty's First and Last Name                                                                                                    |
|                                                                                                    | Faculty MUSC Email<br>PI's MUSC Email                                                                                                    | Enter Faculty's MUSC Email Address ( PI@musc.edu)                                                                                                    |
|                                                                                                    |                                                                                                    | MUSC Net ID                                                                                                    |
|                                                                                                    | FIS WOSC NELID                                                                                                    | 11.1 A                                                                                                    |
| Paculty's Text and Last Name                                                                                    | MUSC Faculty Contact Phone                                                                                                    | Fotor Faculty's Contact Number (843) 702-3000                                                                                                    |
| Brown Faculty's MUSIC Errort Address ( Pillmans and d                                                           | Project Information                                                                                                    |                                                                                                    |
| Mulic Ner ID                                                                                                    | Project Name                                                                                                    |                                                                                                    |
| Error Faculty's Center Harrises (HU), 752 2000                                                                  |                                                                                                    | Calpendo Project Name                                                                                                    |
|                                                                                                    | Abbreviated Project Name                                                                                                    |                                                                                                    |
| Calperate Propert Name                                                                                          | Abbreviated Project Name                                                                                                    | CBI Server Folder Name (no spaces). Reccorrended<br>less than 20 characters                                                                                                    |
| CB Server Failur Nerve the Ignored Reconstructed                                                                | Project Code                                                                                                    | R8 Pro #/ IACUC # / Enter Samples if running noo in-                                                                                                    |
| RB Fina REINCUC & El Esnas Samplins d'Aurorag para la<br>vise that donc not require IRCUC approval              | Gasta                                                                                                    | vivo that does not require IACUC approval                                                                                                    |
| ACCESS TO A DATE OF A DATE OF A DATE OF A DATE OF A DATE OF A DATE OF A DATE OF A DATE OF A DATE OF A DATE OF A | orant w                                                                                                    | 1. Jan 1. Jan 1. |
|                                                                                                    | Participation       Characteric         Participation       Characteric         Participation       Characteric | Name         Particular         Particular         Project Manne         Project Code         Project Code         Project Code         Project Code         Project Code         Project Particular         Project Code                                                                                                    |

**CBI New Project Request Form – Study Information** 

MUSC Faculty Full Name: PI's Full Name used for study project on CBIHOME.

Faculty MUSC Email: PI's MUSC Email address.

MUSC Faculty MUSC Net ID: PI's MUSC Net ID.

**Abbreviated Project Name**: CBIHOME folder name without spaces or special characters.

Characters allowed: letters (a-z, A-Z), numbers (0-9), dash (-) or underscore (\_).

| st Staff on Project<br>ist personnel who will be with subjects at th         | e scanner and/or accessing data files for this study)                            |                          |
|------------------------------------------------------------------------------|----------------------------------------------------------------------------------|--------------------------|
| Please be aware that anyone workir<br>Registration for this course is at the | ng with subjects at the MRI must complete the MRI Safety Course.<br>CBI website: |                          |
| http://academicdepartments.musc.                                             | edu/cbi/education/MRI-Safety-Class.html                                          |                          |
| User Name 1                                                                  | Enter Full Name                                                                  | User's Full Name         |
| Phone Number                                                                 |                                                                                  |                          |
| MUSC Email                                                                   |                                                                                  | User's MUSC Email        |
| MUSC Net ID                                                                  |                                                                                  | User's MUSC Net ID       |
| Access Data on CBI Server?                                                   | O Yes                                                                            | User's Access to CBIHOME |

**CBI New Project Request Form – User Information** 

User Name: User's Full Name associated with study project.

MUSC Email: User's MUSC Email address.

MUSC Net ID: User's MUSC Net ID.

Access Data on CBI Server? (Yes/No): User's permitted to access CBIHOME study folder to access scan data.

**Send email when data has been pushed from scanner?** (Yes/No): User's to receive email notification when packaged DICOM scan data file is being uploaded to CBIHOME study folder.

## II. MRI Data Flow

Slide # Description (Topics & Key Points Covered in Presentation)

- 8 MRI Data Flow and Data Management
- 9 Siemens Patient Registration Form
- 10 DICOM Filename Format
- 11 Packaged MRI Scan Filename Format

| Topics and Key Points Covered in Presentation                           | Slide # |
|-------------------------------------------------------------------------|---------|
| I: New MRI Projects                                                     | 3       |
| Starting a New MRI Project                                              | 4       |
| CBI New Project Request Form – Study and User Information               | 5-6     |
| II: MRI Data Flow                                                       | 7       |
| MRI Data Flow and Data Management                                       | 8       |
| Siemens Patient Registration Form                                       | 9       |
| DICOM Filename Format and Packaged MRI Scan Filename Format             | 10-11   |
| III: CBIHOME                                                            | 12      |
| Key Information for CBIHOME Server (cbihome.musc.edu)                   | 13      |
| Adding/Removing Users on CBIHOME Server                                 | 14      |
| Accessing CBIHOME through SFTP/SCP Client Application                   | 15      |
| IV: WinSCP (SFTP/SCP Client Application for Windows PC Only)            |         |
| WinSCP Downloading, Installation and Configuration                      | 17-23   |
| WinSCP Accessing Study Folder on CBIHOME and Checking Space             | 24-26   |
| V: CyberDuck (SFTP/SCP Client Application for Macs & Windows)           | 27      |
| CyberDuck Download, Installation and Configuration                      | 28-33   |
| CyberDuck Accessing Study Folder on CBIHOME and Checking Space          | 34-36   |
| VI: FileZilla (SFTP/SCP Client Application for Macs & Windows)          | 37      |
| FileZilla Downloading, Installation and Configuration                   | 38-45   |
| VII: CBIHOME Directory Structure                                        | 46      |
| CBIHOME Server Directory Tree, Faculty Space Quota and User Permissions | 47-51   |
| VIII: Other Information                                                 | 52      |
| CBI Help Request                                                        | 53-55   |
| Missing/Incomplete Scan Data                                            | 56      |
| Incidental Findings                                                     | 57      |
| MRI Computers, MUSC Remote VPN Access and Net ID Password Reactivation  | 60      |

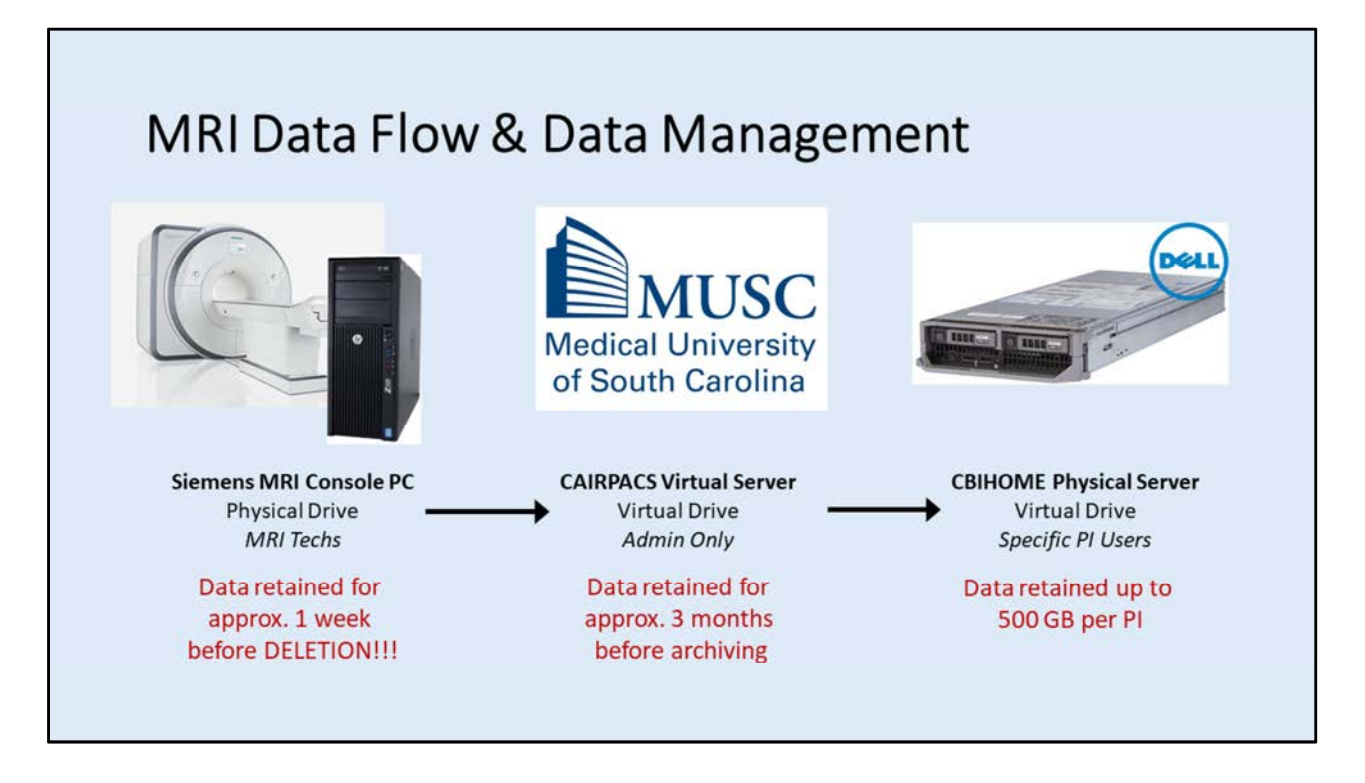

**Siemens MRI Console PC** (HP Physical Computer): Very limited space, original scans remain on MRI Console PC for less than 2 weeks. If space is required, they may be removed sooner. Scans are only removed after verification of successful upload to CAIRPACS Virtual Drive.

**CAIRPACS Server** (MUSC Virtual Server): CAIRPACS server access by CBI System Administrators Only. CAIRPACS server contains programs which package individual scan session into a zipped file. Packaged scan files are then uploaded into MUSC faculty study folder directory located on the MRdata virtual drive mounted on CBIHOME server.

**CAIRPACS Virtual Drive**: Location of DICOMs uploaded from Siemens MRI console PC. Typically up to three months of scans remain on CAIRPACS virtual drive before files are compressed and uploaded to the archive virtual drive. CAIRPACS virtual drive and the archive virtual drive are backed up nightly through MUSC IT.

**CBIHOME Server** (Dell Physical Server): CBIHOME server access permitted to MUSC faculty and authorized personnel for each study.

**CBIHOME Virtual Drive**: Location of packaged scan DICOMs uploaded from CAIRPACS virtual server. A maximum of 500-GBytes of data are permitted to each approved MUSC faculty member. CBIHOME virtual drive are backed up nightly through MUSC IT.

| Patient Regist | ration                                            | Jiati                            | епсг        | registr                                                 | atio | ×       | used to package<br>DICOMs: |
|----------------|---------------------------------------------------|----------------------------------|-------------|---------------------------------------------------------|------|---------|----------------------------|
| PATIENT        | Last name<br>First name<br>Title<br>Patient ID    |                                  | PROCEDUB    | Accession No<br>Request ID<br>Requested<br>procedure(s) | 8    | =       | Detion t ID                |
|                | Date of birth<br>Sex<br>Age                       | [M/d/yy<br>Male Fernale<br>Years | wl<br>Other | Patient position                                        |      |         | Patient ID                 |
|                | Height<br>Weight                                  | ft in<br>Ibs oz                  | Metric      | Institution name                                        | MUSC | 2       |                            |
|                | Γ                                                 | DMalls                           | UTION       | 1. Performing physician<br>1. Operator                  |      | بر<br>ح | Date/Time of Scan          |
| HOSPITA        | ming physician<br>sting physician<br>Admission ID |                                  | ×<br>×      |                                                         |      |         | Requesting physician       |

### **MRI Console PC - Siemens Patient Registration**

Three key parameters used to package scan DICOM files, name the final scan ZIP file and to upload the ZIP file into the correct study folder on CBIHOME server.

#### Patient ID Field: [PatientID]

Enter the patient ID for scan into the field "Patient ID".

\* Do NOT use spaces or special characters.

\* Only use the following characters: letters (a-z, A-Z), numbers (0-9), dash (-) or underscore (\_).

Packaged DICOM ZIP Filename: PI-Lastname\_StudyNumber\_YYYYMMDD\_HHMMSS\_PatientID\*.zip

#### Date/Time of Scan: [YYYYMMDD\_HHMMSS]

Automatically generated once scan is started.

Packaged DICOM ZIP Filename: PI-Lastname\_StudyNumber\_YYYYMMDD\_HHMMSS\_PatientID\*.zip

#### Requesting physician Field: [PI-Lastname\_StudyNumber]

Enter the PI's lastname and Study Number separated by an underscore character (\_). This value is used to properly send the packaged scan ZIP file to the correct study folder on CBIHOME. Packaged DICOM ZIP Filename: **PI-Lastname\_StudyNumber\_**YYYYMMDD\_HHMMSS\_PatientID\*.zip

See "Packaged MRI Scan File Name Structure" on page 11 for more detailed information about packaged scan filename.

| DICOM File Name                           | es            |           |            |
|-------------------------------------------|---------------|-----------|------------|
| iemens Prisma file n                      | aming convent | ion:      |            |
| Siemens MR                                | series da     | ate       | other      |
| vv                                        | v             | v v       | v          |
| 1.3.12.2.1107.5.2.43.                     | 167021.202101 | 121230553 | 2079694878 |
|                                           | ^^            | ^^        |            |
|                                           | system        | series    |            |
| ser                                       | ial number    | time      |            |
|                                           |               |           |            |
| Siemens Prisma Magnetom naming convention |               |           |            |

## **DICOM File Naming Structure**

Typical file naming structure format for DICOM file: First 8 sections contains information about the "Siemens MR". Section 9 is the scanner serial number. Section 10 is the scan date (yyyymmdd), followed by the time (hhmmss).

 Siemens MR
 series date
 other

 v-----v
 v----v
 v-----v

 1.3.12.2.1107.5.2.43.167021.2021011212305532079694878
 ^-----v

 system
 series

 serial number
 time

Siemens Prisma Magnetom naming convention.

| Pac      | kaged MRI Scan File Name Structure                                                                                          |
|----------|----------------------------------------------------------------------------------------------------|
| DEFAULT: | YYYYMMDD_HHMMSS_PatientID.zip<br>YYYYMMDD_HHMMSS_PatientID*.zip                                                             |
| MANUAL   | PI-Lastname_StudyNumber_YYYYMMDD_HHMMSS_PatientID_FULL.zip<br>PI-Lastname_StudyNumber_YYYYMMDD_HHMMSS_PatientID_MRSOnly.zip |
|          | PI-Lastname = PI's last name                                                                                                |
|          | StudyNumber = Study Number, typically IRB #                                                                                 |
|          | YYYYMMDD = Start date of scan session (year-month-day).                                                                     |
|          | HHMMSS = Start time of scan session (hour-minute-second).                                                                   |
|          | PatientID = Patient ID entered at MRI Console PC at time of scan.                                                           |
|          | * = Alphabetical increase for each additional MRI console re-push.                                                          |
|          | FULL = Package of all scan DICOM files, including spectroscopy files.                                                       |
|          | MRSOnly = Package of spectroscopy files only.                                                                               |

## Packaged MRI Scan File Name Structure

## **Default File Name Structure:**

PI-Lastname\_StudyNumber\_YYYYMMDD\_HHMMSS\_PatientID\*.zip

## Manual Packaging by CBI System Administrators:

PI-Lastname\_StudyNumber\_YYYYMMDD\_HHMMSS\_PatientID\_FULL.zip PI-Lastname\_StudyNumber\_YYYYMMDD\_HHMMSS\_PatientID\_MRSOnly.zip

PI-Lastname = PI's last name
StudyNumber = Study Number, typically IRB #
YYYYMMDD = Start date of scan session (year-month-day).
HHMMSS = Start time of scan session (hour-minute-second).
PatientID = Patient ID entered at MRI Console PC at time of scan.
\* = Alphabetical increase for each additional MRI console re-push.
FULL = Package of all scan DICOM files, including spectroscopy files.
MRSOnly = Package of spectroscopy files only.

# III. CBIHOME

| Slide # | Descript | ion |
|---------|----------|-----|
|---------|----------|-----|

- 13 Key Information for CBIHOME Server ( cbihome.musc.edu )
- 14 Adding/Removing Users on CBIHOME Server
- 15 Accessing CBIHOME through SFTP/SCP Client Application

| Topics and Key Points Covered in Presentation                           | Slide # |
|-------------------------------------------------------------------------|---------|
| I: New MRI Projects                                                     | 3       |
| Starting a New MRI Project                                              | 4       |
| CBI New Project Request Form – Study and User Information               | 5-6     |
| II: MRI Data Flow                                                       | 7       |
| MRI Data Flow and Data Management                                       | 8       |
| Siemens Patient Registration Form                                       | 9       |
| DICOM Filename Format and Packaged MRI Scan Filename Format             | 10-11   |
| III: CBIHOME                                                            | 12      |
| Key Information for CBIHOME Server (cbihome.musc.edu)                   | 13      |
| Adding/Removing Users on CBIHOME Server                                 | 14      |
| Accessing CBIHOME through SFTP/SCP Client Application                   | 15      |
| IV: WinSCP (SFTP/SCP Client Application for Windows PC Only)            | 16      |
| WinSCP Downloading, Installation and Configuration                      | 17-23   |
| WinSCP Accessing Study Folder on CBIHOME and Checking Space             | 24-26   |
| V: CyberDuck (SFTP/SCP Client Application for Macs & Windows)           | 27      |
| CyberDuck Download, Installation and Configuration                      | 28-33   |
| CyberDuck Accessing Study Folder on CBIHOME and Checking Space          | 34-36   |
| VI: FileZilla (SFTP/SCP Client Application for Macs & Windows)          | 37      |
| FileZilla Downloading, Installation and Configuration                   | 38-45   |
| VII: CBIHOME Directory Structure                                        | 46      |
| CBIHOME Server Directory Tree, Faculty Space Quota and User Permissions | 47-51   |
| VIII: Other Information                                                 | 52      |
| CBI Help Request                                                        | 53-55   |
| Missing/Incomplete Scan Data                                            | 56      |
| Incidental Findings                                                     | 57      |
| MRI Computers, MUSC Remote VPN Access and Net ID Password Reactivation  | 60      |

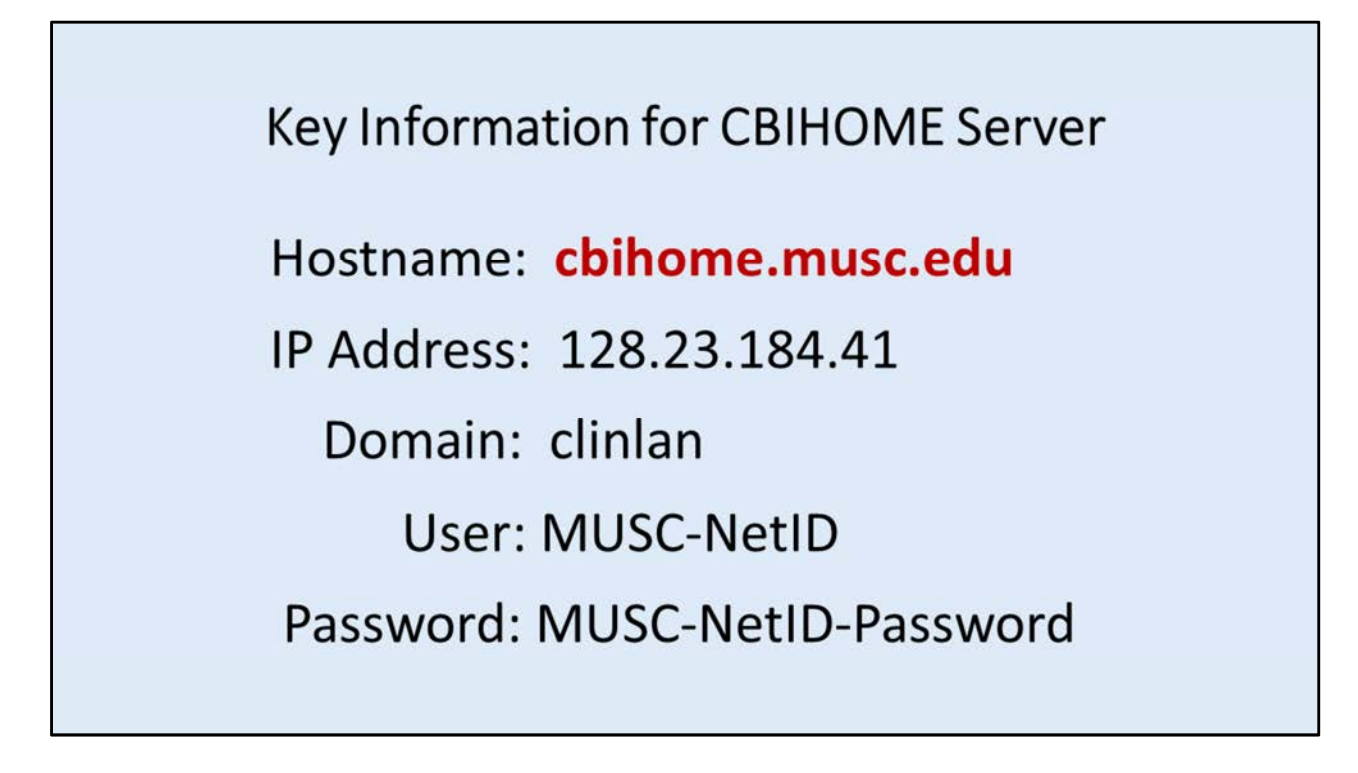

CBI MRI Data is stored on the CBI server "CBIHOME" ( cbihome.musc.edu 128.23.184.41 ).

Accessing the CBI User Server, "CBIHOME" can be done by using the information on this slide (and listed below):

## Hostname: cbihome.musc.edu

**Windows Users**: The above information allows Windows users to access the CBIHOME server through: SSH program (PuTTY) or SFTP programs (WinSCP, Filezilla, CyberDuck, etc.).

**MAC Users**: The above information allows MAC users to access the CBIHOME server through: SSH from MAC terminal window, or SFTP programs (CyberDuck, Filezilla, etc.).

MUSC Faculty must submit a CBI "Help Request" (see Help Request section of this document) to add or remove users from their CBIHOME study folders. To Add a user to the CBIHOME server, CBI System Administrators require the user's full name, user's MUSC-NetID, user's MUSC Email address, and the study number(s)/study folder(s) to be added to.

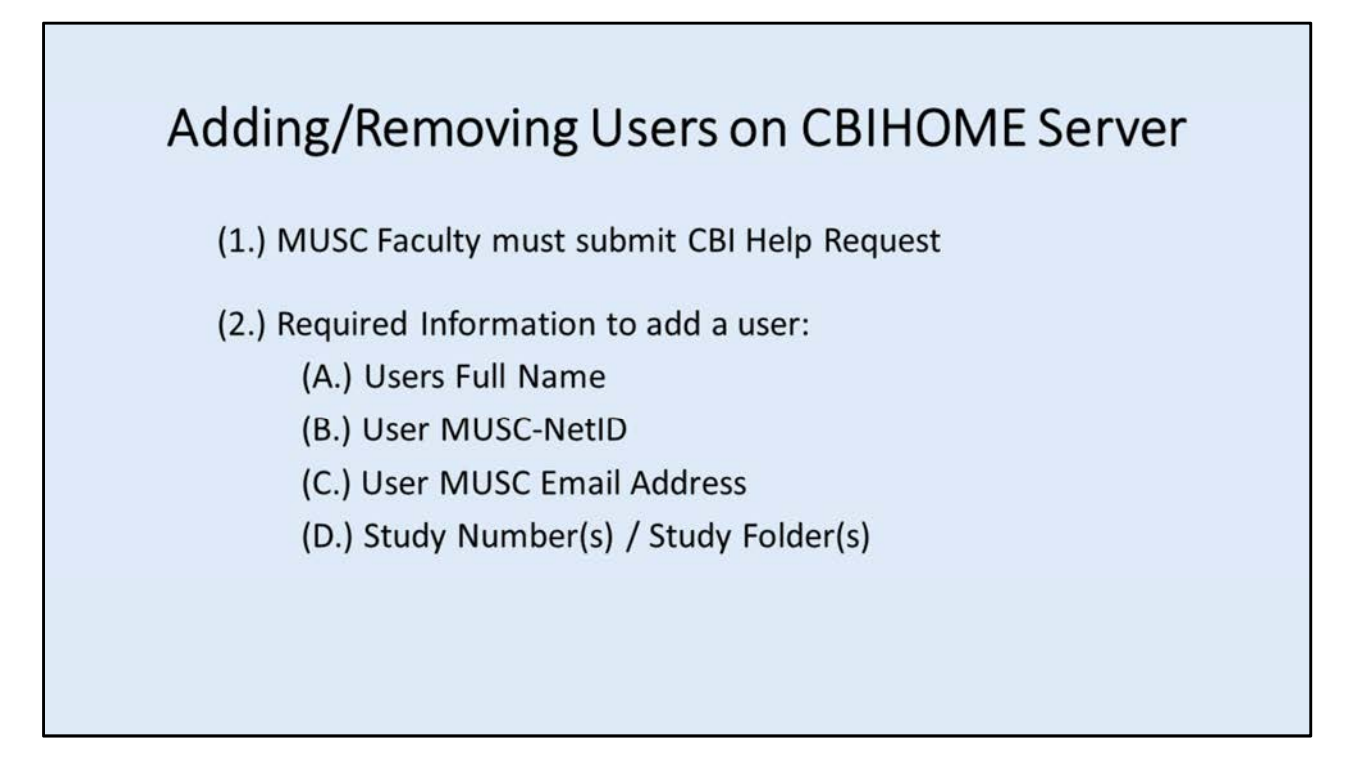

## Adding/Removing Users to CBIHOME Server

(1.) MUSC Faculty must submit CBI "Help Request" (*see CBI Help Request section of this document*) to add or remove users from their Calpendo and CBIHOME study folders.

(2.) Required information to Add a user to the CBIHOME server:

- (A.) Users full name
- (B.) User MUSC-NetID
- (C.) User MUSC Email address
- (D.) Study Number(s) / Study Folder(s)

## Sample Submission:

Please add the below people to Study # 12345 /MRdata/Faculty\_LastName/Study12345\_fMRI/ Thomas Fleury, twf123, fleuryw@musc.edu

IMPORTANT: MUSC Faculty must submit a CBI "Help Request" to inform the CBI System Administrators whenever users need to be removed from access to specific Faculty folders and/or specific study folders.

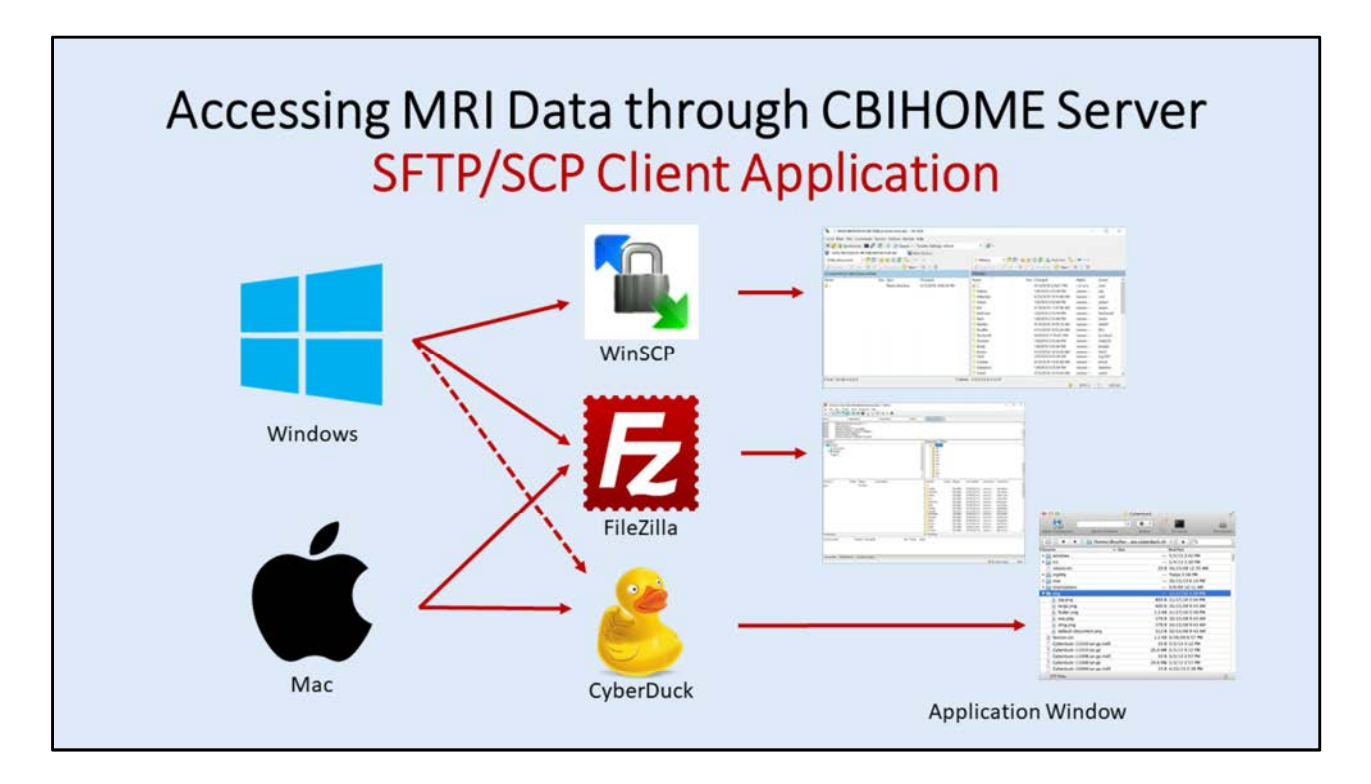

## Accessing MRI Data through CBIHOME Server

SFTP/SCP Client Application

Graphical User Interface (GUI) programs for transferring files. WinSCP, CyberDuck, Filezilla, etc.

see section "IV. WinSCP" about WinSCP Installation and Configuration. see section "V. CyberDuck" about CyberDuck Installation and Configuration. see section "VI. FileZilla" about FileZilla Installation and Configuration.

## **Windows Computers**

Use WinSCP, FileZilla, CyberDuck to access CBIHOME data files.

## **Mac Computers**

Use CyberDuck, FileZilla to access CBIHOME data files.

## \* Must be on MUSC Secure Network to connect to CBIHOME.

| IV. W   | <b>/inSCP</b> (SFTP/SCP Client Application for Windows PC Only ) |
|---------|------------------------------------------------------------------|
| Slide # | Description                                                      |
| 15      | WinSCP Downloading                                               |
| 16-17   | WinSCP Installation                                              |
| 18-21   | WinSCP Configuration                                             |

- 22-23 WinSCP Accessing CBIHOME
- 24 Using WinSCP to Check Quota Space

| Topics and Key Points Covered in Presentation                           | Slide # |
|-------------------------------------------------------------------------|---------|
| I: New MRI Projects                                                     | 3       |
| Starting a New MRI Project                                              | 4       |
| CBI New Project Request Form – Study and User Information               | 5-6     |
| II: MRI Data Flow                                                       | 7       |
| MRI Data Flow and Data Management                                       | 8       |
| Siemens Patient Registration Form                                       | 9       |
| DICOM Filename Format and Packaged MRI Scan Filename Format             | 10-11   |
| III: CBIHOME                                                            | 12      |
| Key Information for CBIHOME Server (cbihome.musc.edu)                   | 13      |
| Adding/Removing Users on CBIHOME Server                                 | 14      |
| Accessing CBIHOME through SFTP/SCP Client Application                   | 15      |
| IV: WinSCP (SFTP/SCP Client Application for Windows PC Only)            | 16      |
| WinSCP Downloading, Installation and Configuration                      | 17-23   |
| WinSCP Accessing Study Folder on CBIHOME and Checking Space             | 24-26   |
| V: CyberDuck (SFTP/SCP Client Application for Macs & Windows)           | 27      |
| CyberDuck Download, Installation and Configuration                      | 28-33   |
| CyberDuck Accessing Study Folder on CBIHOME and Checking Space          | 34-36   |
| VI: FileZilla (SFTP/SCP Client Application for Macs & Windows)          | 37      |
| FileZilla Downloading, Installation and Configuration                   | 38-45   |
| VII: CBIHOME Directory Structure                                        | 46      |
| CBIHOME Server Directory Tree, Faculty Space Quota and User Permissions | 47-51   |
| VIII: Other Information                                                 | 52      |
| CBI Help Request                                                        | 53-55   |
| Missing/Incomplete Scan Data                                            | 56      |
| Incidental Findings                                                     | 57      |
| MRI Computers, MUSC Remote VPN Access and Net ID Password Reactivation  | 60      |

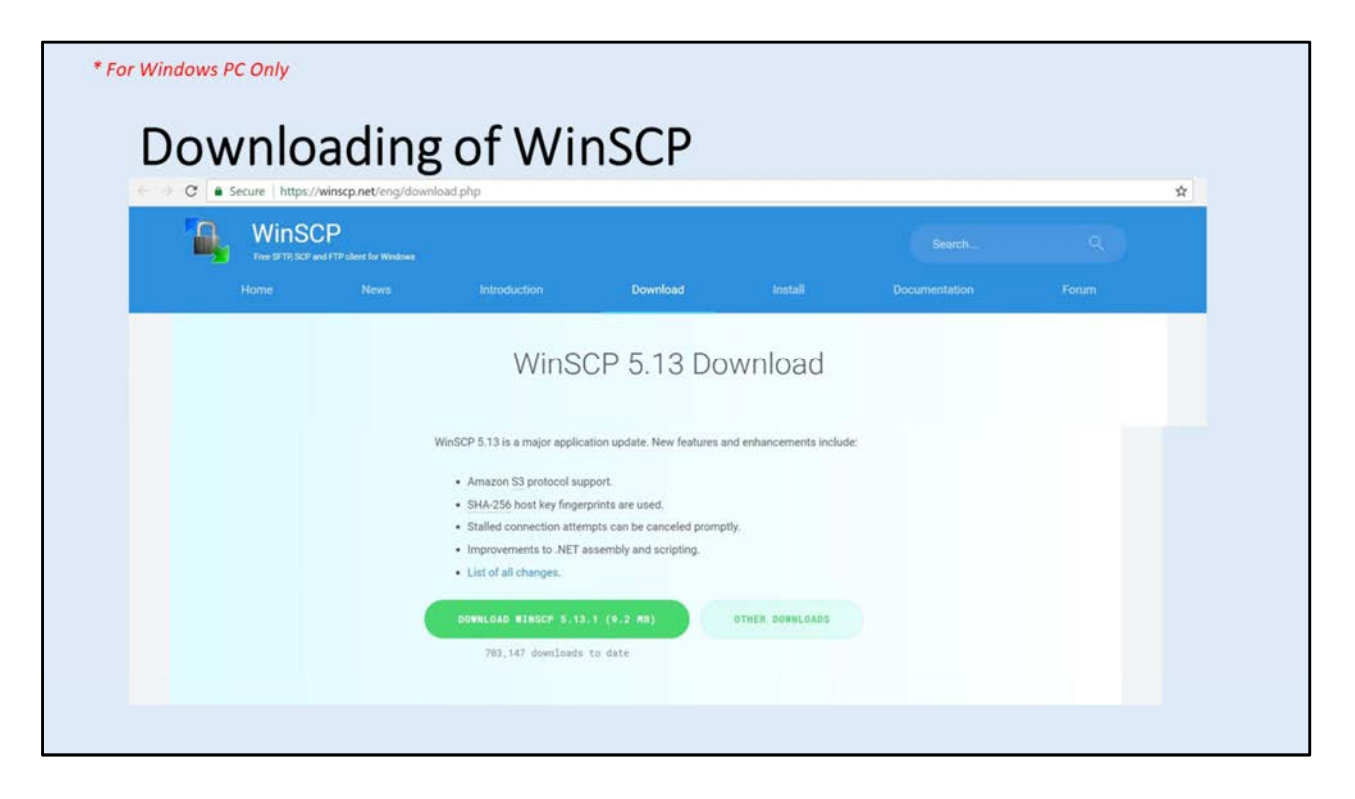

**Installation of WinSCP** (slide 1 of 3)

WinSCPhttps://winscp.net/eng/index.phpWinSCP Downloadhttps://winscp.net/eng/download.phpCurrent version as of 20180425: 5.13.1(WinSCP-5.13.1-Setup.exe [9.2 Mbytes])

## Installation Steps for WinSCP:

- (1.) Run the downloaded file.
- (2.) Accept License Agreement
- (3.) Select "Setup Type" (Typical or Custom Installation). FYI: Default directory path "C:\Program Files (x86)\WinSCP
- (4.) Select Initial User Setting Commander (two panels: left for local directories, right for remote directory) Explorer (only remote directory)
- (5.) Install.

If asked to import stored PuTTY sessions, select either "Yes" or "No" button.

- (6.) Skip Ads by clicking on "Next" button
- (7.) Finalize installation by clicking on the "Finish" button.

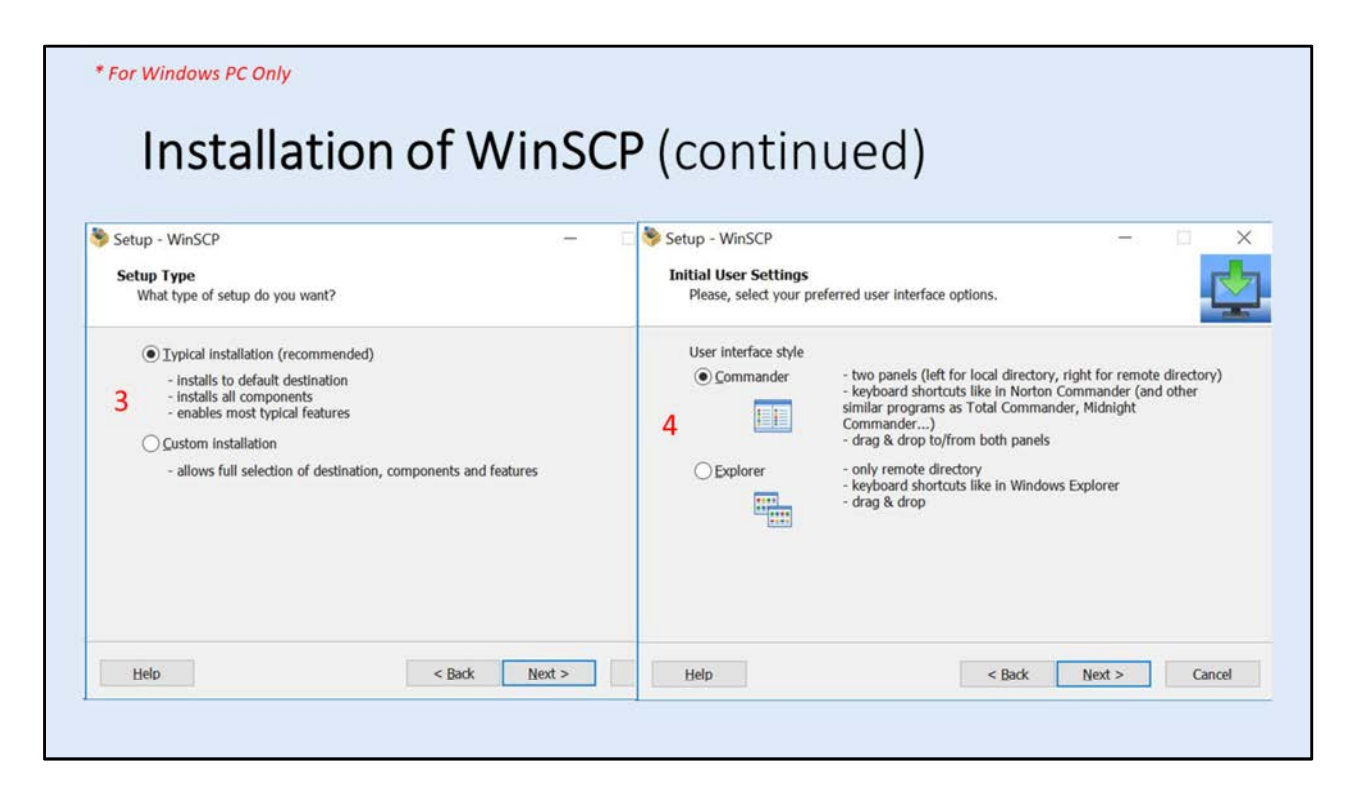

**Installation of WinSCP** (slide 2 of 3)

WinSCPhttps://winscp.net/eng/index.phpWinSCP Downloadhttps://winscp.net/eng/download.phpCurrent version as of 20180425: 5.13.1(WinSCP-5.13.1-Setup.exe [9.2 Mbytes])

## Installation Steps for WinSCP:

- (1.) Run the downloaded file.
- (2.) Accept License Agreement
- (3.) Select "Setup Type" (Typical or Custom Installation). FYI: Default directory path "c:\Program Files (x86)\WinSCP
- (4.) Select Initial User SettingCommander (two panels: left for local directories, right for remote directory)Explorer (only remote directory)
- (5.) Install.

If asked to import stored PuTTY sessions, select either "Yes" or "No" button.

- (6.) Skip Ads by clicking on "Next" button
- (7.) Finalize installation by clicking on the "Finish" button.

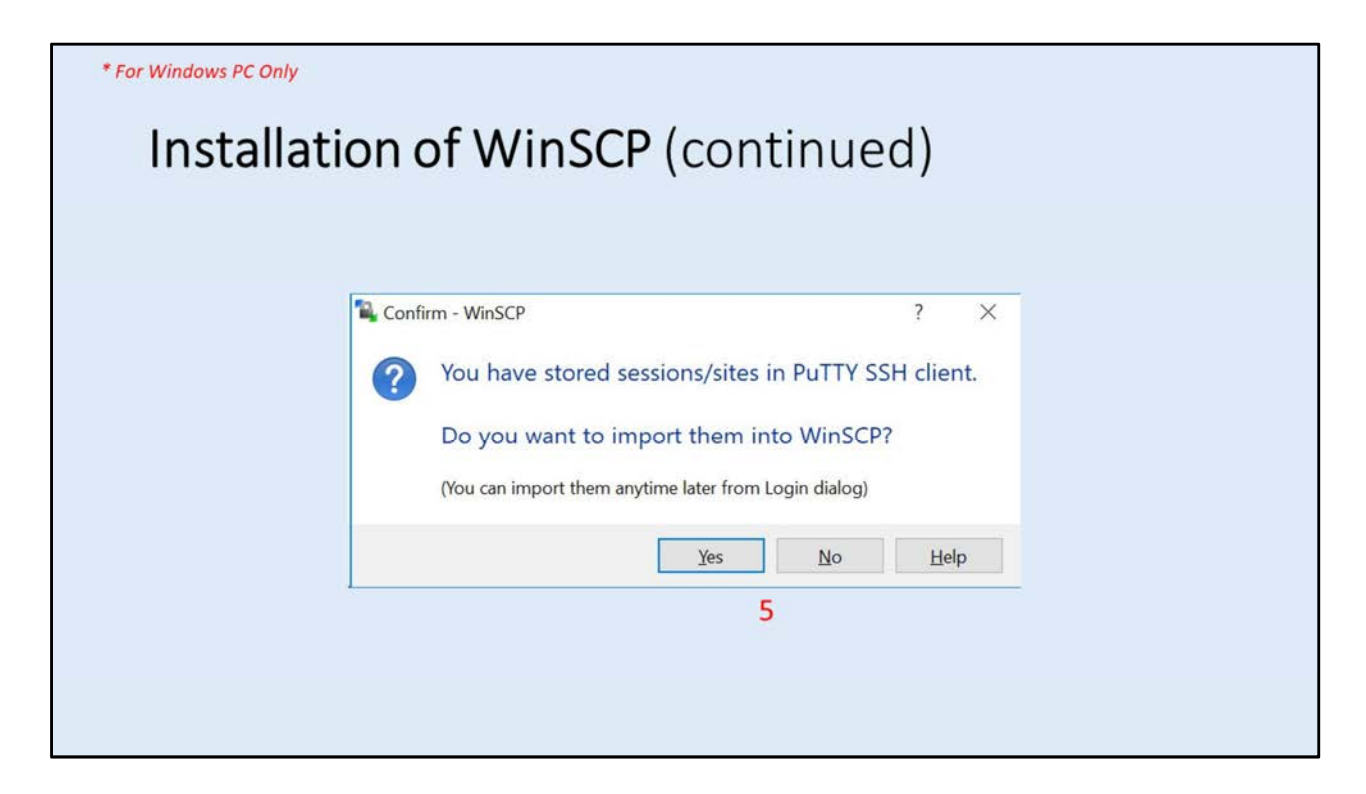

**Installation of WinSCP** (slide 3 of 3)

WinSCPhttps://winscp.net/eng/index.phpWinSCP Downloadhttps://winscp.net/eng/download.phpCurrent version as of 20180425: 5.13.1(WinSCP-5.13.1-Setup.exe [9.2 Mbytes])

## Installation Steps for WinSCP:

- (1.) Run the downloaded file.
- (2.) Accept License Agreement
- (3.) Select "Setup Type" (Typical or Custom Installation). FYI: Default directory path "c:\Program Files (x86)\WinSCP
- (4.) Select Initial User SettingCommander (two panels: left for local directories, right for remote directory)Explorer (only remote directory)
- (5.) Install.

If asked to import stored PuTTY sessions, select either "Yes" or "No" button.

- (6.) Skip Ads by clicking on "Next" button
- (7.) Finalize installation by clicking on the "Finish" button.

| * For Windows PC On<br>Confi | w<br>guration of W | inSCP                                                                                                    |  |
|------------------------------|--------------------|----------------------------------------------------------------------------------------------------|--|
|                              | New Site           | Session<br>Elle protocol:<br>SFTP<br>Host name:<br>Port number: 3<br>Cebihome.musc.edu<br>User name:<br>Password:<br>MUSC-NetID<br>Save<br>Advanced |  |
|                              | Iools V Manage     | ▼ Close Help                                                                                                    |  |

## **Configuration of WinSCP** (slide 1 of 6)

- (1.) Start WinSCP program.
- ( 2.) Enter "Host name" value of "cbihome.musc.edu".
- ( 3.) Enter "Port Number" value of "22".
- ( 4.) Enter MUSC-NetID into the "User name" box.
- ( 5.) Click the "Save" button.
- ( 6.) Popup window "Save session as site" appears.
- (7.) Accept "Site name" ("MUSC-NetID@cbihome.musc.edu") or modify ("CBIHOME").
- ( 8.) Click "OK" button to save name and session site.
- (9.) Select "Site name" on left side.
- (10.) Click the "Login" button.
- (11.) First time a computer accesses CBIHOME, you will get a "warning" window. If you are on a secure ethernet connection, click the "Yes" button.
- (12.) Enter your MUSC-NetID-Password.
- (13.) Click the "OK" button to finish connecting to the CBIHOME server.

- (14.) Select "/ <root>" from dropdown menu. (15.) Click on "MRdata"
- (16.) Step 14 above causes "/ <root>" to become "MRdata".
- (17.) Click on Faculty's Folder to access Study sub-folders and packaged DICOM files. /MRdata/Faculty\_LastName/Study1/upload/20180401\_121530\_1001v1.zip

| 🗣 Login  |                                                                                                    | - 🗆 ×                |
|----------|----------------------------------------------------------------------------------------------------|----------------------|
| New Site | Session<br>Elle protocol:                                                                                                    |                      |
|          | Save session as site ? × Site name: MUSC-NetID@cbihome.musc.edu 7 Eolder: <pre>     Cnone&gt;     Save password (not recommended)     Greate desktop shortcut</pre> | Port number:<br>22 🗘 |

## **Configuration of WinSCP** (slide 2 of 6)

- (1.) Start WinSCP program.
- ( 2.) Enter "Host name" value of "cbihome.musc.edu".
- ( 3.) Enter "Port Number" value of "22".
- ( 4.) Enter MUSC-NetID into the "User name" box.
- ( 5.) Click the "Save" button.
- ( 6.) Popup window "Save session as site" appears.
- (7.) Accept "Site name" ("MUSC-NetID@cbihome.musc.edu") or modify ("CBIHOME").
- ( 8.) Click "OK" button to save name and session site.
- (9.) Select "Site name" on left side.
- (10.) Click the "Login" button.
- (11.) First time a computer accesses CBIHOME, you will get a "warning" window. If you are on a secure ethernet connection, click the "Yes" button.
- (12.) Enter your MUSC-NetID-Password.
- (13.) Click the "OK" button to finish connecting to the CBIHOME server.

- (14.) Select "/ <root>" from dropdown menu. (15.) Click on "MRdata"
- (16.) Step 14 above causes "/ <root>" to become "MRdata".
- (17.) Click on Faculty's Folder to access Study sub-folders and packaged DICOM files. /MRdata/Faculty\_LastName/Study1/upload/20180401\_121530\_1001v1.zip

| Configuration of W           | /inSCP (continued)                                                                                                    |
|------------------------------|----------------------------------------------------------------------------------------------------|
| 9 Musc-NetD@cbihome.musc.edu | Session Elle protocol: SFTP Host name: Port number: dbihome.musc.edu 22 User name: Password: 22 User name: Password: 22 Edit Advanced |
| Iools 💌 Manage               | e 🕶 10 🔄 Login 💌 Close Help                                                                                                    |

## **Configuration of WinSCP** (slide 3 of 6)

- (1.) Start WinSCP program.
- ( 2.) Enter "Host name" value of "cbihome.musc.edu".
- ( 3.) Enter "Port Number" value of "22".
- ( 4.) Enter MUSC-NetID into the "User name" box.
- ( 5.) Click the "Save" button.
- ( 6.) Popup window "Save session as site" appears.
- (7.) Accept "Site name" ("MUSC-NetID@cbihome.musc.edu") or modify ("CBIHOME").
- ( 8.) Click "OK" button to save name and session site.
- (9.) Select "Site name" on left side.
- (10.) Click the "Login" button.
- (11.) First time a computer accesses CBIHOME, you will get a "warning" window. If you are on a secure ethernet connection, click the "Yes" button.
- (12.) Enter your MUSC-NetID-Password.
- (13.) Click the "OK" button to finish connecting to the CBIHOME server.

- (14.) Select "/ <root>" from dropdown menu. (15.) Click on "MRdata"
- (16.) Step 14 above causes "/ <root>" to become "MRdata".
- (17.) Click on Faculty's Folder to access Study sub-folders and packaged DICOM files. /MRdata/Faculty\_LastName/Study1/upload/20180401\_121530\_1001v1.zip

|                                                                                                    | (containa ca)                                                                                                    |
|----------------------------------------------------------------------------------------------------|----------------------------------------------------------------------------------------------------|
| ? ×<br>Continue connecting to an unknown server and add its host<br>key to a cache?<br>The server's host key was not found in the cache. You have no guarantee that the<br>server is the computer you think it is.<br>The server's Ed25519 key details are:<br>Algorithm: ssh-ed25519 256<br>SHA-256: /EYxwq2V/ge57riVeSEe7bbkUXIfi5cC8Ux4xXIYVcc=<br>MD5: 8d:44:b8:a1:b1:63:8d:1cc1:67:22:b6:30:a8:26:86 | Password - MUSC-NetID/MUSC-NETID@cbihome.musc.edu ×<br>Searching for host<br>Connecting to host<br>Authenticating<br>Using usernam∉ "MUSC-NetID" |
| If you trust this host, press Yes. To connect without adding host key to the cache,<br>press No. To abandon the connection press Cancel.<br><u>C</u> opy key fingerprints to dipboard                                                                                                    | Password:                                                                                                    |
| 11 Yes Vo Cancel Help                                                                                                    | 13 OK Cancel Help                                                                                                    |

## **Configuration of WinSCP** (slide 4 of 6)

- (1.) Start WinSCP program.
- ( 2.) Enter "Host name" value of "cbihome.musc.edu".
- ( 3.) Enter "Port Number" value of "22".
- ( 4.) Enter MUSC-NetID into the "User name" box.
- ( 5.) Click the "Save" button.
- ( 6.) Popup window "Save session as site" appears.
- (7.) Accept "Site name" ("MUSC-NetID@cbihome.musc.edu") or modify ("CBIHOME").
- (8.) Click "OK" button to save name and session site.
- (9.) Select "Site name" on left side.
- (10.) Click the "Login" button.
- (11.) First time a computer accesses CBIHOME, you will get a "warning" window. If you are on a secure ethernet connection, click the "Yes" button.
- (12.) Enter your MUSC-NetID-Password.

(13.) Click the "OK" button to finish connecting to the CBIHOME server.

- (14.) Select "/ <root>" from dropdown menu. (15.) Click on "MRdata"
- (16.) Step 14 above causes "/ <root>" to become "MRdata".
- (17.) Click on Faculty's Folder to access Study sub-folders and packaged DICOM files. /MRdata/Faculty\_LastName/Study1/upload/20180401\_121530\_1001v1.zip

|                                                  |                           | vvins                 | CP                             |                     |       |   |
|--------------------------------------------------|---------------------------|-----------------------|--------------------------------|---------------------|-------|---|
| 1. / - MUSC-NetiD/MUSC-NETID@cbihome.musc.edu    | - WinSCP                  |                       |                                | -                   |       | × |
| Local Mark Eller Commande Service Ontione Remote | Halo                      |                       |                                |                     |       |   |
|                                                  | nep                       | 100                   |                                |                     |       |   |
| Carles Synchronize                               | Iransfer Settings Default | . 189 .               |                                |                     |       |   |
| MUSC-NetID/MUSC-NETID@cbihome.muscedu            | lew Session               |                       |                                |                     |       |   |
| 🗄 My documents 🔹 🚰 🗺 🛣 🏠 😤 😪                     | <u>14</u>                 | 📕 / <root> 🔹 🛅</root> | 🕎 📓 📾 🏠 🎜 🛍 Find Files 🔒       | 4                   |       |   |
| 🔚 Upload - 📝 Edit - 🗙 📝 😓 Properties 😂 New       | • 1 🗄 🗏 🕅                 | Download • 8 Ed       | 🗉 - 🗶 📝 😡 Properties   Mew - 🛛 | •                   |       |   |
| C:\Users\MUSC-NetID\Documents\                   |                           | 1                     |                                |                     |       |   |
| Name Size Type                                   | Changed                   | Name                  | Size Changed                   | Rights              | Owner | ^ |
| Parent directory                                 | 4/12/2018 9:46:10 PM      | £                     | 4/12/2018 2:36:51 PM           | 1-31-31-3           | root  |   |
|                                                  |                           | apps -                | 4/9/2018 10:39:12 AM           | rwxr-xr-x           | root  |   |
|                                                  |                           | a bin                 | 4/12/2018 11:47:11 AM          | <b>EMORTWORTWOK</b> | root  |   |
|                                                  |                           | a boot                | 4/12/2018 12:00:13 PM          | L-XL-XL-X           | root  |   |
|                                                  |                           | cbi                   | 4/19/2018 3:01:16 PM           | rwxrws              | root  |   |
|                                                  |                           | data                  | 4/12/2018 2:33:20 PM           | rwxr-xr-x           | root  |   |
|                                                  |                           | dev                   | 4/12/2010 11:57:16 AM          | TWXI-XI-X           | toot  |   |
|                                                  |                           | home                  | 4/19/2018 2:47-44 PM           | DW/0-38-X           | root  |   |
|                                                  |                           | a lib                 | 4/12/2018 11:47:11 AM          | DWXEWXEWX           | root  |   |
|                                                  |                           | × 11b64               | 4/12/2018 11:47:11 AM          | TWOOTWOOTWOO        | root  |   |
|                                                  |                           | a media               | 12/14/2017 12:23:02 PM         | rwxr-xr-x           | root  |   |
|                                                  |                           | misc                  | 4/12/2018 2:36:51 PM           | rwxr-xr-x           | root  |   |
|                                                  |                           | mot                   | 12/14/2017 12:23:02 PM         | rwxr-xr-x           | root  |   |
|                                                  | 15                        | MRdata                | 4/19/2018 2:51:58 PM           | rwxr-xr-x           | root  |   |
|                                                  |                           | = net                 | 4/12/2018 2:36:51 PM           | rwxr-xr-x           | root  |   |
|                                                  |                           | opt                   | 12/14/2017 12:23:02 PM         | PART-XT-X           | root  |   |

## **Configuration of WinSCP** (slide 5 of 6)

- (1.) Start WinSCP program.
- ( 2.) Enter "Host name" value of "cbihome.musc.edu".
- (3.) Enter "Port Number" value of "22".
- ( 4.) Enter MUSC-NetID into the "User name" box.
- ( 5.) Click the "Save" button.
- ( 6.) Popup window "Save session as site" appears.
- (7.) Accept "Site name" ("MUSC-NetID@cbihome.musc.edu") or modify ("CBIHOME").
- (8.) Click "OK" button to save name and session site.
- (9.) Select "Site name" on left side.
- (10.) Click the "Login" button.
- (11.) First time a computer accesses CBIHOME, you will get a "warning" window. If you are on a secure ethernet connection, click the "Yes" button.
- (12.) Enter your MUSC-NetID-Password.
- (13.) Click the "OK" button to finish connecting to the CBIHOME server.

- (14.) Select "/ <root>" from dropdown menu. (15.) Click on "MRdata"
- (16.) Step 14 above causes "/ <root>" to become "MRdata".
- (17.) Click on Faculty's Folder to access Study sub-folders and packaged DICOM files. /MRdata/Faculty\_LastName/Study1/upload/20180401\_121530\_1001v1.zip

|                                                                            | IHOME by<br>Isc.edu - WINSCP                              | WinS                                                                                                    | CP (conti                                                                                                    | nue                                                                                                    | ed)                                                                                                    | ×  |
|----------------------------------------------------------------------------|-----------------------------------------------------------|----------------------------------------------------------------------------------------------------|----------------------------------------------------------------------------------------------------|----------------------------------------------------------------------------------------------------|----------------------------------------------------------------------------------------------------|----|
| Local Mark Files Commands Session Options<br>E 🔁 😤 Synchronize 📰 🖑 💽 🛞 剑 C | Remote Help<br>ueue • Transfer Settings Default           | •  @ •                                                                                                    |                                                                                                    |                                                                                                    |                                                                                                    | ut |
| MUSC-NetID/MUSC-NETID@cbihome.musced                                       | Per Session     Per + + + + + + + + + + + + + + + + + + + | MRdata                                                                                                    | T I I I I I I I I I I I I I I I I I I I                                                                                                    | <ul> <li>↓ = ∀</li> </ul>                                                                                                    |                                                                                                    |    |
| C:\Users\MUSC-NetiD\Documents\                                             |                                                           | /MRdata/                                                                                                    |                                                                                                    |                                                                                                    |                                                                                                    |    |
| Name Size Type<br>≧_ Parent din                                            | Changed<br>clory 4/12/2018 9:46:10 PM                     | Name<br>Adams<br>Adams<br>Adisetiyo<br>Anton<br>Atz<br>Back<br>Benitez<br>Bondina<br>Back<br>Bonden<br>Bonden<br>Bonden<br>Clark<br>Cortes<br>Danieson | Size Changed<br>4/12/2018 2:55:44 PM<br>4/10/2018 2:55:44 PM<br>4/10/2018 2:55:44 PM<br>4/10/2018 2:55:44 PM<br>4/10/2018 2:55:44 PM<br>1/8/2018 2:55:44 PM<br>4/10/2018 10:55:44 PM<br>1/8/2018 2:55:44 PM<br>1/8/2018 2:55:44 PM<br>4/10/2018 10:55:44 AM<br>4/10/2018 10:55:44 AM<br>4/10/2018 10:55:44 AM | Rights           F-327-37-32           FW327WS-W           FW327WS-W | Owner<br>root<br>zaa<br>via6<br>antonr<br>atzam<br>backs<br>anb64<br>lfb3<br>borkard<br>mab225<br>brdyk<br>trb31<br>dgc200<br>bmc4<br>danielso |    |

## **Configuration of WinSCP** (slide 6 of 6)

- (1.) Start WinSCP program.
- ( 2.) Enter "Host name" value of "cbihome.musc.edu".
- (3.) Enter "Port Number" value of "22".
- ( 4.) Enter MUSC-NetID into the "User name" box.
- ( 5.) Click the "Save" button.
- ( 6.) Popup window "Save session as site" appears.
- (7.) Accept "Site name" ("MUSC-NetID@cbihome.musc.edu") or modify ("CBIHOME").
- (8.) Click "OK" button to save name and session site.
- (9.) Select "Site name" on left side.
- (10.) Click the "Login" button.
- (11.) First time a computer accesses CBIHOME, you will get a "warning" window. If you are on a secure ethernet connection, click the "Yes" button.
- (12.) Enter your MUSC-NetID-Password.
- (13.) Click the "OK" button to finish connecting to the CBIHOME server.

- (14.) Select "/ <root>" from dropdown menu. (15.) Click on "MRdata"
- (16.) Step 14 above causes "/ <root>" to become "MRdata".
- (17.) Click on Faculty's Folder to access Study sub-folders and packaged DICOM files. /MRdata/Faculty\_LastName/Study1/upload/20180401\_121530\_1001v1.zip

| Ala Course       |              |          |              |             |             |          |
|------------------|--------------|----------|--------------|-------------|-------------|----------|
| Uper             |              |          | Common Ches  | term        | S.          | · ^      |
| East East        |              | 1        | Common Chec  | ksum        |             |          |
| E Dural          | - FD         |          |              | 1 folder    |             |          |
| Marine S. Marine | ate Shirt+FS |          | Location:    | /MRdata     |             | 20       |
| Move             | To Shift: E6 |          | Size: 21     | 200 GBytes  | Ca          | lculate  |
| Viovi            | 10 Shirt+F0  |          |              |             |             |          |
| A Delet          | F0           |          | Group:       |             | ~           |          |
| i Kena           | ie 12        |          | Owner:       |             | ~           |          |
| Custo            | m Commands • |          | Permissions: | Qwner R R   | w 🛛 x 🗆 se  | t UID    |
| File             | ames 🕨       | /        |              |             | aw 🛛 x 🖂 se | t GID    |
| 19 😭 Prop        | rties F9     | <b>'</b> |              | Others R R  | ]w ⊡x ⊡st   | icky bit |
|                  |              |          |              | Ogtai: 2//0 |             |          |

## Checking Quota Space in WinSCP:

- (18.) Right mouse click on selected Faculty folder "Faculty\_LastName" to get to the dropdown menu.
- (19.) Select "Properties" to open a folder properties window.
- (20.) Click the "Calculate" button.
- (21.) After calculation, size of space used will be displayed in the "Size" field. In this example, 200 Gbytes are used, therefore the "Faculty\_LastName" folder has 300 Gbytes that can still be used.

# V. CyberDuck (SFTP/SCP Client Application for Windows, Macs)

| Slide # | Description                          |
|---------|--------------------------------------|
| 26      | CyberDuck Downloading                |
| 27-28   | CyberDuck Installation               |
| 29      | CyberDuck Initial Run                |
| 30-31   | CyberDuck Configuration              |
| 32-33   | CyberDuck Accessing CBIHOME          |
| 34      | Using CyberDuck to Check Quota Space |
|         |                                      |

| Tonics and Key Doints Covered in Presentation                           | Slido #  |
|-------------------------------------------------------------------------|----------|
| I New MPI Projects                                                      | 2        |
| Starting a New MRI Project                                              | 4        |
| CBI New Project Request Form - Study and User Information               |          |
| I: MPI Data Elow                                                        | <b>7</b> |
| MPI Data Flow and Data Management                                       | 0        |
| Signand Data How and Data Management                                    | 0        |
| Siemens Patient Registration Form                                       | 9        |
| DICOM Fliename Format and Packaged MIRI Scan Fliename Format            | 10-11    |
|                                                                         | 12       |
| Key Information for CBIHOME Server (cbihome.musc.edu)                   | 13       |
| Adding/Removing Users on CBIHOME Server                                 | 14       |
| Accessing CBIHOME through SFTP/SCP Client Application                   | 15       |
| IV: WinSCP (SFTP/SCP Client Application for Windows PC Only)            | 16       |
| WinSCP Downloading, Installation and Configuration                      | 17-23    |
| WinSCP Accessing Study Folder on CBIHOME and Checking Space             | 24-26    |
| V: CyberDuck (SFTP/SCP Client Application for Macs & Windows)           | 27       |
| CyberDuck Download, Installation and Configuration                      | 28-33    |
| CyberDuck Accessing Study Folder on CBIHOME and Checking Space          | 34-36    |
| VI: FileZilla (SFTP/SCP Client Application for Macs & Windows)          | 37       |
| FileZilla Downloading, Installation and Configuration                   | 38-45    |
| VII: CBIHOME Directory Structure                                        | 46       |
| CBIHOME Server Directory Tree. Faculty Space Quota and User Permissions | 47-51    |
| VIII: Other Information                                                 | 52       |
| CBI Heln Request                                                        | 53-55    |
| Missing/Incomplete Scan Data                                            | 56       |
| Incidental Findings                                                     | 57       |
| MPI Computers MUSC Remote VPN Access and Net ID Password Reactivation   | 57<br>60 |
| MRI Computers, MUSC Remote VPN Access and Net ID Password Reactivation  | 60       |

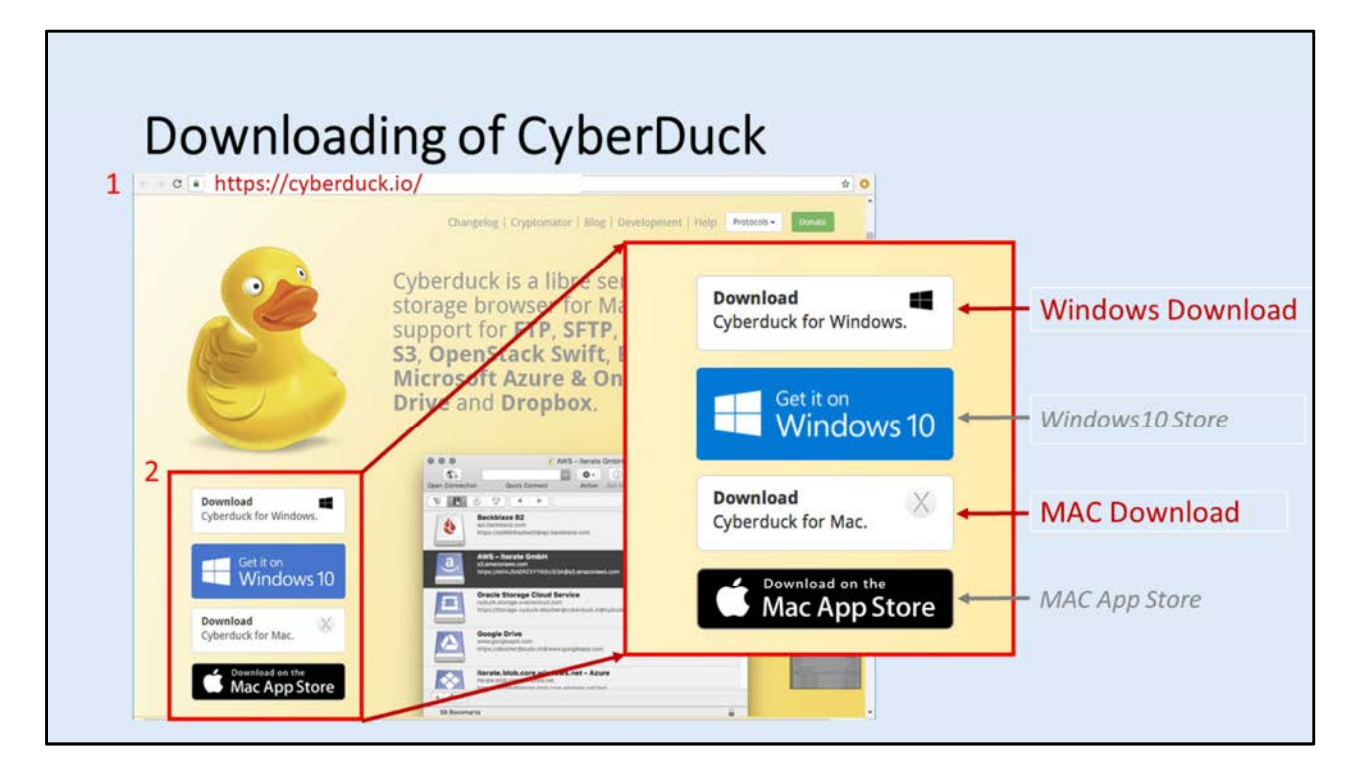

## **Downloading of CyberDuck** (slide 1 of 1)

- ( 1.) Go to the CyberDuck website: https://cyberduck.io/
- ( 2.) Click on download link for your computer system. Win: Cyberduck-Installer-6.5.0.27854.exe

Mac: Cyberduck-6.5.0.27854.zip

## Current version as of 20180501: 6.5.0.27854

## Installation Steps for CyberDuck (for MAC):

- ( 3.) Drag and Drop the downloaded file into your "Applications" folder.
- ( 4.) Click the "Open" button to start the installation process.
- ( 5.) Click on either "Cancel" or "Change" button for CyberDuck to be default SFTP location.
- ( 6.) Click on either "Don't Check" or "Check Automatically" for CyberDuck updates.

| onaws.com                              | 004.zip           | T             |            | App       | lications<br>5   | Q          | Thurch      |
|----------------------------------------|-------------------|---------------|------------|-----------|------------------|------------|-------------|
| a Jobicyduck, storage, craclectoud.com | 009A.zip          | Box Sync      | 32         |           |                  | Aa         |             |
| LCOM                                   | 014.zip           | Recents       | Contacts   | Dashboard | DICOM Sort-2.1.9 | Dictionary | DisplayLink |
| Azure                                  | 016A.zip          | O Downloads   |            |           | E                | 3          | F           |
|                                        | 016.zip           | 🛆 iCloud Dr 🕐 | DVD Player | FaceTime  | FileZilla        | Firefox    | Font Book   |
| FileZilla_3.32.0 macosx-v86 co         |                   | Devices       |            | -         |                  |            |             |
| ect to servers, enterp                 | rise file sharing | Remote Disc   | -          |           |                  |            |             |

## **Downloading of CyberDuck** (slide 1 of 1)

- ( 1.) Go to the CyberDuck website: https://cyberduck.io/
- ( 2.) Click on download link for your computer system.
   Win: Cyberduck-Installer-6.5.0.27854.exe
   Mac: Cyberduck-6.5.0.27854.zip
   *Current version as of 20180501:* 6.5.0.27854

## Installation Steps for CyberDuck (for MAC):

- ( 3.) Drag and Drop the downloaded file into your "Applications" folder.
- ( 4.) Click the "Open" button to start the installation process.
- ( 5.) Click on either "Cancel" or "Change" button for CyberDuck to be default SFTP location.
- ( 6.) Click on either "Don't Check" or "Check Automatically" for CyberDuck updates.

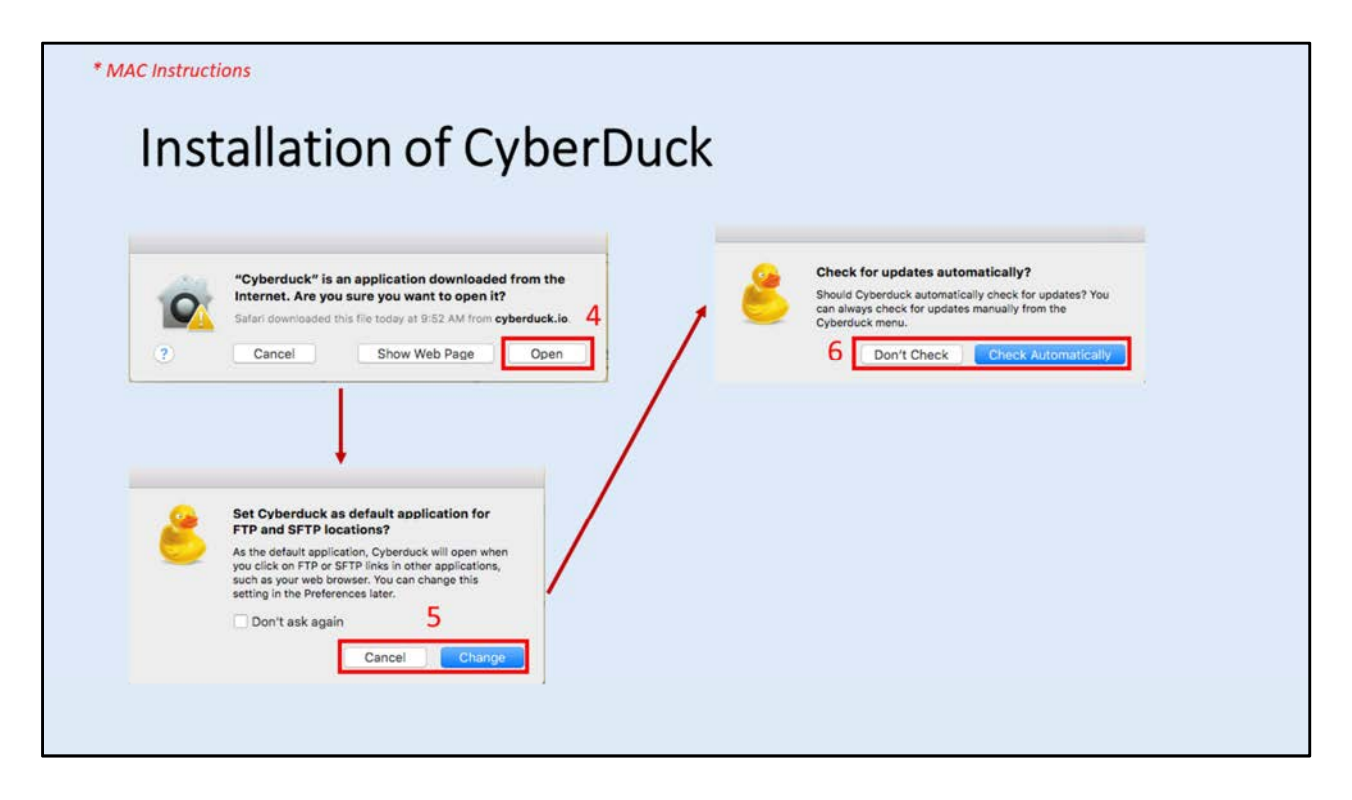

## **Downloading of CyberDuck** (slide 1 of 1)

- ( 1.) Go to the CyberDuck website: https://cyberduck.io/
- ( 2.) Click on download link for your computer system. Win: Cyberduck-Installer-6.5.0.27854.exe Mac: Cyberduck-6.5.0.27854.zip *Current version as of 20180501:* 6.5.0.27854

## Installation Steps for CyberDuck (for MAC):

- ( 3.) Drag and Drop the downloaded file into your "Applications" folder.
- ( 4.) Click the "Open" button to start the installation process.
- ( 5.) Click on either "Cancel" or "Change" button for CyberDuck to be default SFTP location.
- ( 6.) Click on either "Don't Check" or "Check Automatically" for CyberDuck updates.

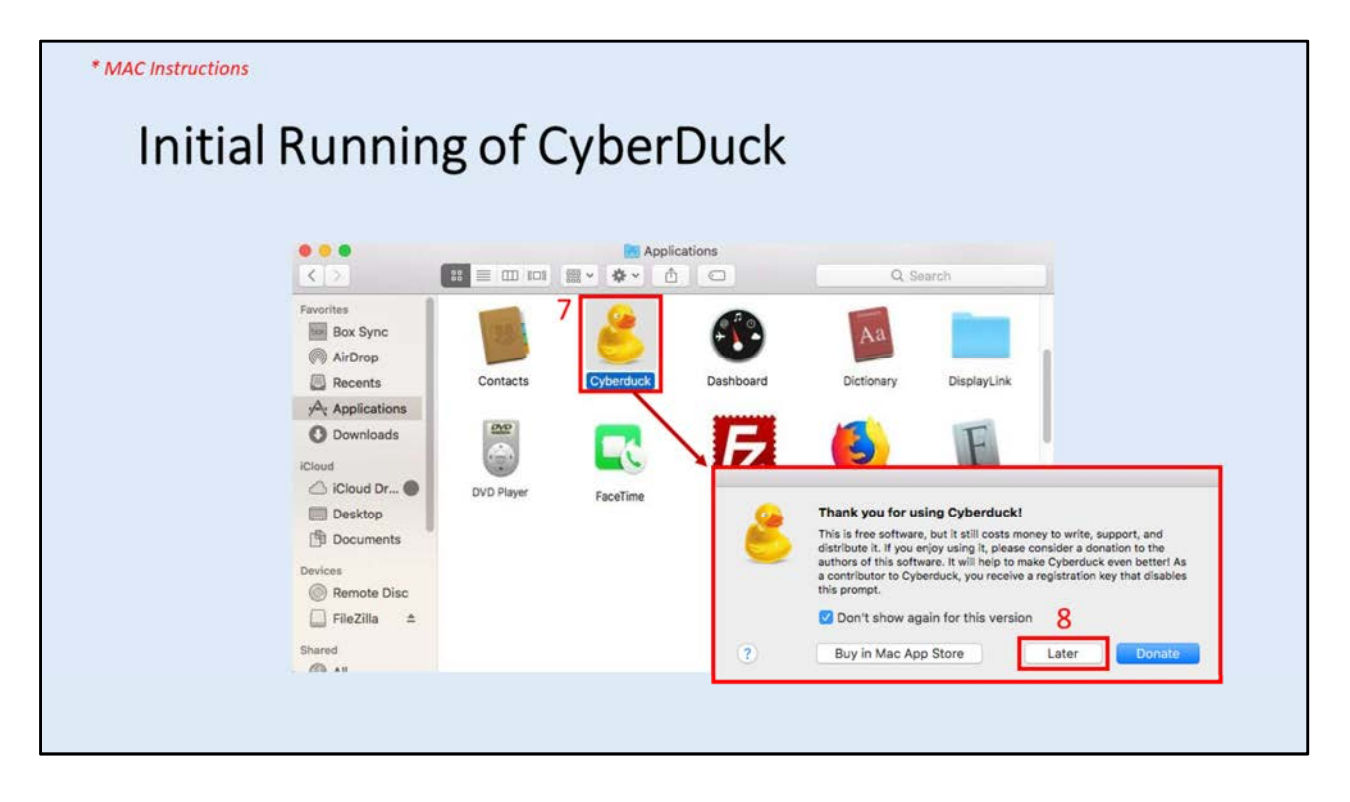

## Initial Running of CyberDuck:

- (7.) Click on CyberDuck Application.
- ( 8.) Click on the "Later" button unless you want to donate.

| * MAC Instructions |                 |            |                            |  |
|--------------------|-----------------|------------|----------------------------|--|
| Configura          | ation of Cyber[ | Duck       |                            |  |
| 9                  | Cybe            | erduck (   | Unregistered<br>Disconnect |  |
|                    | 2 0 0 4 F       | 0) 🔺 🔍 Q S | earch                      |  |
|                    |                 |            |                            |  |
|                    |                 |            |                            |  |
|                    |                 |            |                            |  |
|                    |                 |            |                            |  |
|                    |                 |            |                            |  |
|                    |                 |            |                            |  |
|                    |                 |            |                            |  |
|                    | +2-             |            |                            |  |
|                    | 0 Bookmarks     |            |                            |  |

## Configuration of "CBIHOME" for CyberDuck:

(9.) Click on "Open Connection" button to popup settings window.

- (10.) From the dropdown menu select "SFTP (SSH File Transfer Protocol).
- (11.) Enter "cbihome.musc.edu" into the "Server" box.
- (12.) Enter "22" into the "Port" box.
- (13.) Enter your MUSC-NetID into the "Username" box.
- (14.) Enter your MUSC-NetID-Password into the "Password" box.
- (15.) Click on the "Connect" button to establish a connection to CBIHOME.

| * MAC Instructions |                     |                                                                                                    |                      |
|--------------------|---------------------|----------------------------------------------------------------------------------------------------|----------------------|
| Config             | uration o           | f CyberDuck                                                                                                    |                      |
|                    | Open Connection     | Cyberduck                                                                                                    | Unregistered )       |
|                    | ₩ SFTP(<br>13<br>14 | SSH File Transfer Protocol)          11         Server:       cbihome.musc.edu         URL:       sftp://MUSC-NetID@cbihome.musc.edu         Username:       MUSC-NetID         Password:       MUSC-NetID-Password | 10<br>12<br>Port: 22 |
|                    | SSH F               | Private Key: None                                                                                                    | Connect              |

## Configuration of "CBIHOME" for CyberDuck:

(9.) Click on "Open Connection" button to popup settings window.

- (10.) From the dropdown menu select "SFTP (SSH File Transfer Protocol).
- (11.) Enter "cbihome.musc.edu" into the "Server" box.
- (12.) Enter "22" into the "Port" box.
- (13.) Enter your MUSC-NetID into the "Username" box.
- (14.) Enter your MUSC-NetID-Password into the "Password" box.
- (15.) Click on the "Connect" button to establish a connection to CBIHOME.

| S                     |                                       |                              |              |
|-----------------------|---------------------------------------|------------------------------|--------------|
| g Cvbe                | rDuck to A                            | Access CBIHC                 | ME           |
| 0 /                   |                                       |                              |              |
|                       | 👔 MUSC-N                              | etID@cbihome.musc.edu - SFTP | Unregistered |
| C+<br>Open Connection | Quick Connect                         | Action Refresh Edit 16       | Disconnect   |
| 📜 🛛 🥑                 | 1 1 1 1 1 1 1 1 1 1 1 1 1 1 1 1 1 1 1 | /home/MUSC-NetID             | Q Search     |
| Filename              | 1                                     | home/MUSC-NetID ified        |              |
| Desktop               |                                       | /home 7/17, 11:              | 10 AM        |
| Documents             | 17                                    | A 9/17, 3:                   | 53 PM        |
| Downloads             |                                       | 1/23/18, 3:0                 | 9 PM         |
| ▶ 📄 matlab            |                                       | 10/10/17, 7::                | 22 AM        |
| Music                 |                                       | 10/17/17, 11:                | 10 AM        |
| Pictures              |                                       | 10/17/17, 11:                | 10 AM        |
| Public                |                                       | 10/17/17, 11:                | 10 AM        |
| Templates             |                                       | 10/17/17, 11:                | 10 AM        |
| testrc                |                                       | 157 B 11/1/17, 1:27          | PM           |
|                       |                                       | 10/17/17 11:                 | 10 AM        |

## Accessing "CBIHOME" from CyberDuck:

(16.) Click on the dropdown menu for directory path folders.

- (17.) Select the root directory folder "/".
- (18.) Click on the root path folder "MRdata".
- (19.) Step 18 above opens the MRdata folder.

Locate your Faculty\_LastName folder to access study files.

| Using Cv                            | berDuck to A                  | Access CE              | BIHOME               |                   |              |
|-------------------------------------|-------------------------------|------------------------|----------------------|-------------------|--------------|
| Milson                              | NatiD@chihoma musc adu - SETD | existened              | MUSC Nationality     | CTD               | Unregistered |
| C+<br>Open Connection Quick Connect | Action Refresh Edit           | C+     Open Connection | Quick Connect Action | Refresh Edit      | Disconne     |
| i e e 😵 🗉 🗾                         | 🔰 🔁 🔺 🗍 🔍 Sear                | ch 🛛 🔀 🖉               | 😚 🖪 🛌 /MRdata        | C 🔺               | Q, Search    |
| lename                              | ~ Size Modified               | Filename               | ∧ Size               | Modified          |              |
| P 🛄 GeV                             | 4/12/18, 11:57 AM             | Manager State          |                      | 1/8/18, 2:55 PM   |              |
| etc                                 | Yesterday, 5:59 PM            | > Adisetiyo            |                      | 4/10/18, 10:55 A  | M            |
| ▶ 🛄 home                            | 4/19/18, 2:47 PM              | > Anton                |                      | 1/8/18, 2:55 PM   |              |
| ▶ 📰 lib                             | 4/12/18, 11:47 AM             | ► Atz                  |                      | 4/19/18, 11:41 AM | M            |
| ▶ 🔝 lib64                           | 4/12/18, 11:47 AM             | ▶ Bachman              |                      | 1/8/18, 2:55 PM   |              |
| media                               | 12/14/17, 12:23 PM            | ► Back                 |                      | 1/8/18, 2:55 PM   |              |
| misc 18                             | 4/12/18, 2:36 PM              | ▶ Benitez              |                      | 4/19/18, 10:29 A  | M            |
| mot 10                              | 12/14/17, 12:23 PM            | ► Bonilha              |                      | 4/10/18, 10:55 A  | M            |
| MRdata                              | 4/30/18, 9:24 AM              | ► Borckardt            |                      | 4/9/18 11:45 AM   | 4            |
| ▶ 🛅 net                             | 4/12/18, 2:36 PM              | ▶ Bowden               |                      | 1/8/18, 2:55 PM   |              |
| P 🛅 opt                             | 12/14/17, 12:23 PM            | ▶ Brady                |                      | 1/8/18, 2:55 PM   |              |
| proc                                | 12/14/17, 12:23 PM            | ► Brown                |                      | 4/10/18, 10:55 A  | м            |
| root                                | 4/12/18, 2:36 PM              | ► Clark                |                      | 2/9/18, 9:55 AM   |              |
| 🕨 🛅 run                             | Today, 9:47 AM                | > Cortese              |                      | 5/2/18 3:23 PM    |              |
| 🕨 📰 sbin                            | 4/12/18, 11:47 AM             | ► Danielson            |                      | 1/8/18, 2:55 PM   |              |
| ⊧ 🛅 srv                             | 12/14/17, 12:23 PM            | Eckert                 |                      | 4/10/18, 10:55 A  | M            |
| ► 🔝 sys                             | 12/14/17, 12:23 PM            | E Falangola            |                      | 4/19/18 2:51 PM   |              |
| ▶ 🛅 tmp                             | Today, 9:49 AM                | E Feng                 |                      | 1/8/18 2:55 PM    | <u>[</u>     |
| 🕨 🛄 usr                             | 4/12/18, 11:47 AM             | ► Elanacan             |                      | 1/8/18, 2:55 PM   |              |
| ▶ 🚞 var                             | 4/12/18, 11:47 AM             | Ecoliger               |                      | 4/10/19 10:55 4   |              |

Accessing "CBIHOME" from CyberDuck:

(16.) Click on the dropdown menu for directory path folders.

- (17.) Select the root directory folder "/".
- (18.) Click on the root path folder "MRdata".
- (19.) Step 18 above opens the MRdata folder.

Locate your Faculty\_LastName folder to access study files.

| Defeash                                                                                     | -                                        | Info – Gener                            | ral – Faculty LastName                                               |
|---------------------------------------------------------------------------------------------|------------------------------------------|-----------------------------------------|----------------------------------------------------------------------|
| Info                                                                                        | жн<br>жн                                 |                                         |                                                                      |
| CF DUICK LOOK<br>Edit With<br>Rename<br>Duplicate                                           | Space<br>*<br>#D                         | General Permissions Metadata            | Distribution (CDN) SFTP                                              |
| Download<br>Download As<br>Download To                                                      | 197<br>197                               | Faculty_LastNar<br>Size 22              | me 21<br>100 GBytes Calculate                                        |
| Upload<br>Synchronize<br>New Folder<br>New Encrypted Vault<br>New File<br>New Symbolic Link | て†<br>分第N<br>今第N<br>器F                   | Where<br>Web URL<br>Kind<br>Permissions | /MRdata<br>http://cbihome.mu/MRdata/Facult<br>Folder<br>rwxrwx (770) |
| Delete<br>Revert                                                                            | 96 96 96 96 96 96 96 96 96 96 96 96 96 9 | Group                                   | 12345<br>12345                                                       |
| Create Archive                                                                              | •                                        | Created                                 | Unknown                                                              |
| Copild Aschive                                                                              |                                          | Modified                                | April 10, 2018 at 10:55:44 AM EDT                                    |

## Checking Quota Space in CyberDuck:

- (20.) Select Faculty folder "Faculty\_LastName" to check and select "Info" from dropdown menu.
- (21.) Click the "Calculate" button.
- (22.) After calculation, size of space used will be displayed in the "Size" field. In this example, 100 Gbytes are used, therefore the "Faculty\_LastName" folder has 400 Gbytes that can still be used.

# VI. FileZilla (SFTP/SCP Client Application for Windows, Macs)

| Slide # | Description |
|---------|-------------|
|---------|-------------|

- 36-37 FileZilla Downloading
- 38 FileZilla Installation
- 39-43 FileZilla Configuration

| Topics and Key Points Covered in Presentation                           | Slide # |
|-------------------------------------------------------------------------|---------|
| I: New MRI Projects                                                     | 3       |
| Starting a New MRI Project                                              | 4       |
| CBI New Project Request Form – Study and User Information               | 5-6     |
| II: MRI Data Flow                                                       | 7       |
| MRI Data Flow and Data Management                                       | 8       |
| Siemens Patient Registration Form                                       | 9       |
| DICOM Filename Format and Packaged MRI Scan Filename Format             | 10-11   |
| III: CBIHOME                                                            | 12      |
| Key Information for CBIHOME Server (cbihome.musc.edu)                   | 13      |
| Adding/Removing Users on CBIHOME Server                                 | 14      |
| Accessing CBIHOME through SFTP/SCP Client Application                   | 15      |
| IV: WinSCP (SFTP/SCP Client Application for Windows PC Only)            | 16      |
| WinSCP Downloading, Installation and Configuration                      | 17-23   |
| WinSCP Accessing Study Folder on CBIHOME and Checking Space             | 24-26   |
| V: CyberDuck (SFTP/SCP Client Application for Macs & Windows)           | 27      |
| CyberDuck Download, Installation and Configuration                      | 28-33   |
| CyberDuck Accessing Study Folder on CBIHOME and Checking Space          | 34-36   |
| VI: FileZilla (SFTP/SCP Client Application for Macs & Windows)          | 37      |
| FileZilla Downloading, Installation and Configuration                   | 38-45   |
| VII: CBIHOME Directory Structure                                        | 46      |
| CBIHOME Server Directory Tree, Faculty Space Quota and User Permissions | 47-51   |
| VIII: Other Information                                                 | 52      |
| CBI Help Request                                                        | 53-55   |
| Missing/Incomplete Scan Data                                            | 56      |
| Incidental Findings                                                     | 57      |
| MRI Computers, MUSC Remote VPN Access and Net ID Password Reactivation  | 60      |

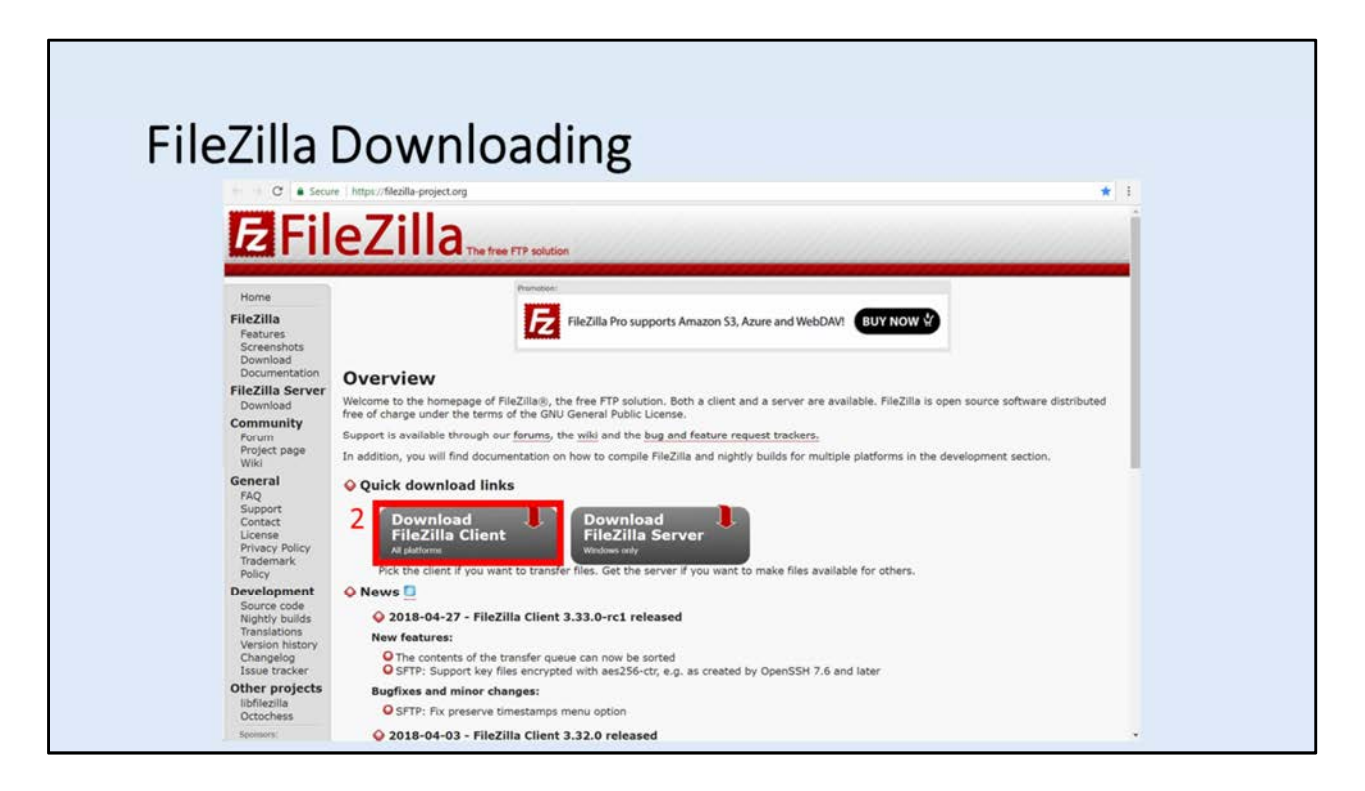

FileZilla Downloading (slide 1 of 2)

- (1.) Go to the FileZilla website: https://filezilla-project.org/
- (2.) Click on "Download FileZilla Client" Link
- (3.) If this is not your computer system, click on the appropriate link. Win: https://filezilla-project.org/download.php?platform=win64 Mac: https://filezilla-project.org/download.php?platform=osx
- (4.) Click on "Download FileZilla Client" Link.
- (5.) Popup window "Please select your edition of FileZilla Client" will appear.
- (6.) Click on "Download" Link and save installation file.
  Win: FileZilla\_3.32.0\_win64-setup\_bundled.exe
  Mac: FileZilla\_3.32.0\_macosx-x86\_setup\_bundled.dmg
  Current version as of 20180401: 3.32.0

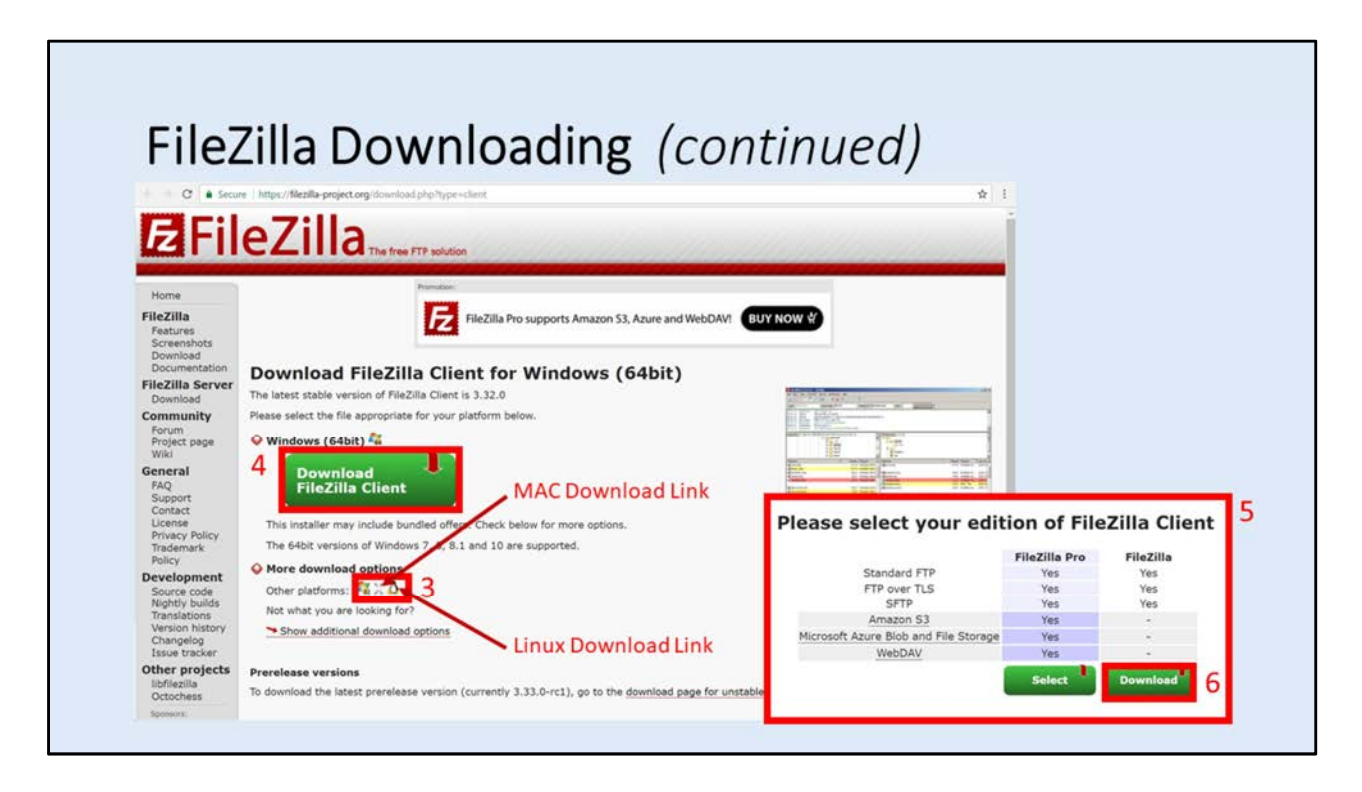

FileZilla Downloading (slide 2 of 2)

- (1.) Go to the FileZilla website: https://filezilla-project.org/
- (2.) Click on "Download FileZilla Client" Link
- (3.) If this is not your computer system, click on the appropriate link. Win: https://filezilla-project.org/download.php?platform=win64 Mac: https://filezilla-project.org/download.php?platform=osx
- (4.) Click on "Download FileZilla Client" Link.
- (5.) Popup window "Please select your edition of FileZilla Client" will appear.
- (6.) Click on "Download" Link and save installation file. Win: FileZilla\_3.32.0\_win64-setup\_bundled.exe Mac: FileZilla\_3.32.0\_macosx-x86\_setup\_bundled.dmg *Current version as of 20180401: 3.32.0*

| Fliezilla insi                                                                                          | tallation                                                                           | 1                                                                                            |                                                                                                    |
|----------------------------------------------------------------------------------------------------|-------------------------------------------------------------------------------------|----------------------------------------------------------------------------------------------|----------------------------------------------------------------------------------------------------|
| FileZilla Client 3.32.0 Setup Choose Installation Options Who should this application be installed for? |                                                                                     | 3<br>2                                                                                       |                                                                                                    |
| Please select whether you wish to make this softw                                                       | FileZilla Client 3.32.0 Setup<br>Choose Components<br>Choose which features of File | 78a Client 3.32.0 you want to in                                                             | 4                                                                                                    |
| <ul> <li>Anyone who uses this computer (all users)</li> <li>Only for me (current user)</li> </ul>       | Check the components you wa<br>install. Click Next to continue.                     | ant to install and uncheck the cor                                                           |                                                                                                    |
| Installation for all users requires Administrator priv                                                  | Select components to install:                                                       | FileZEA Client       Icon sets       Language files       Shell Extension       Desktop Icon | Setup will install FleZilla Client 3.32.0 in the following folder. To install in a different folder,<br>click Browse and select another folder. Click Next to continue. |
| Nullsoft Install System v3.01                                                                           | Space required: 27.2MB                                                              |                                                                                              | Destination Folder<br>C: Vrogram Files FileZilla FTP Client Browse                                                                                                    |
|                                                                                                    | Nullsoft Install System v3.01                                                       | < Back                                                                                       | Space required: 27.246                                                                                                    |

**Installation of FileZilla** (slide 1 of 1)

FileZillahttps://filezilla-project.org/FileZilla Downloadhttps://filezilla-project.org/download.php?type=clientCurrent version as of 20180425: 3.32.0

## Installation Steps for FileZilla:

- (1.) Run the downloaded file.
- (2.) Accept License Agreement
- (3.) Select installation option (for all users or only current user), click "Next" button to advance.
- (4.) Select components to install, click "Next" button to advance. The default options are acceptable.
- (5.) Select installation path location, click "Next" button to advance.
- (6.) Click "Finish" button.

| * Wind | dows Instructions                                                                                                    |                                          |                                                       |      |                                                                                                    |
|--------|----------------------------------------------------------------------------------------------------|------------------------------------------|-------------------------------------------------------|------|----------------------------------------------------------------------------------------------------|
|        | FileZilla Co                                                                                                    | nfi                                      | gurat                                                 | ion  |                                                                                                    |
| E      | FileZilla                                                                                                    |                                          |                                                       |      |                                                                                                    |
| 2      | File Edit View Transfer Server Bookmark                                                                                         | s Help                                   |                                                       |      |                                                                                                    |
|        | Site Manager                                                                                                    | Ctrl+S                                   | 9 66                                                  |      |                                                                                                    |
|        | Copy current connection to Site Manager                                                                                         |                                          | sword:                                                | Port | Quickconnect                                                                                                    |
| 2/     | New tab                                                                                                    | Ctrl+T                                   |                                                       |      | · · · · · · · · · · · · · · · · · · ·                                                                                                    |
| 2      | Event                                                                                                    | Contra                                   |                                                       |      |                                                                                                    |
|        | Import                                                                                                    |                                          |                                                       |      |                                                                                                    |
|        | Show files currently being edited                                                                                               | Ctrl+E                                   | L                                                     |      | Networks and the second second se |
|        | Exit                                                                                                    | Ctrl+O                                   | L                                                     | •    | Remote inte                                                                                                    |
|        |                                                                                                    | uare)<br>D                               | a                                                     | e.   |                                                                                                    |
|        | Filename Filesize Filetype<br>VirtualBox Filefolder<br>AppData Filefolder<br>Application Data Filefolder<br>Contacts Filefolder | Last mc<br>04/18/2<br>05/18/2<br>01/08/2 | dified<br>018 16:05:24<br>017 12:06:15<br>018 8:31:29 |      | Filename Filesize Filetype Last modified Permissions Owner/Gro<br>Not connected to any server                                                                                                    |

## **Configuration Steps for FileZilla** (slide 1 of 5)

- ( 1.) Start FileZilla Client Application.
- ( 2.) Select "File" from the main menu bar.
- ( 3.) Select "Site Manager...".
- ( 4.) Click the "New Site" button.
- ( 5.) Name the new site "CBIHOME".
- ( 6.) Select the "General" tab on the right panel.
- (7.) Enter "cbihome.musc.edu" in the "Host" field box.
- ( 8.) Enter "22" in the "Port" field box.
- (9.) Select the "SFTP SSH File Transfer Protocol" from the "Protocol" dropdown menu.
- (10.) Select the "Normal" or "Ask for password" from the "Login Type" dropdown menu.
- (11.) Enter your MUSC-NetID in the "user" field box.
- (12.) Optional: Enter your MUSC-NetID-Password into the "Password" field box. If you don't enter your password here, you will be prompted to enter it each time that you attempt to connect to CBIHOME.
- (13.) Click the "Connect" button to connect to CBIHOME server.
- (14.) Depending on how step # 10 was set, you will receive one of these popup windows before connecting to CBIHOME.
- (15.) Left panel local host drives, right panel CBIHOME directory tree.

| Site Manage   |               |                                                                                    | -                                                                                   | ×  |
|---------------|---------------|------------------------------------------------------------------------------------|-------------------------------------------------------------------------------------|----|
| Select Entry  |               | General Adv                                                                        | anced Transfer Settings Chareet                                                     |    |
|               |               | Protocol: [<br>Encryption: [<br>Usen [<br>Password: ]<br>Background c<br>Comments: | FTP - File Transfer Protocol<br>Use explicit FTP over TLS if available<br>Anonymous |    |
| 4 New Society | te New Folder |                                                                                    |                                                                                     | î. |
| Delet         | Duplicate     |                                                                                    |                                                                                     | -  |

## **Configuration Steps for FileZilla** (slide 2 of 5)

- ( 1.) Start FileZilla Client Application.
- ( 2.) Select "File" from the main menu bar.
- ( 3.) Select "Site Manager...".
- ( 4.) Click the "New Site" button.
- ( 5.) Name the new site "CBIHOME".
- ( 6.) Select the "General" tab on the right panel.
- (7.) Enter "cbihome.musc.edu" in the "Host" field box.
- ( 8.) Enter "22" in the "Port" field box.
- (9.) Select the "SFTP SSH File Transfer Protocol" from the "Protocol" dropdown menu.
- (10.) Select the "Normal" or "Ask for password" from the "Login Type" dropdown menu.
- (11.) Enter your MUSC-NetID in the "user" field box.
- (12.) Optional: Enter your MUSC-NetID-Password into the "Password" field box. If you don't enter your password here, you will be prompted to enter it each time that you attempt to connect to CBIHOME.
- (13.) Click the "Connect" button to connect to CBIHOME server.
- (14.) Depending on how step # 10 was set, you will receive one of these popup windows before connecting to CBIHOME.
- (15.) Left panel local host drives, right panel CBIHOME directory tree.

| * Windows Instructions |                                                     |            |                                                                                                    |  |
|------------------------|-----------------------------------------------------|------------|----------------------------------------------------------------------------------------------------|--|
| FileZilla (            | Config                                              | gurat      | tion                                                                                                    |  |
|                        | Site Manager<br>Select Entry:<br>My Sites<br>CBIHOM | <b>5</b>   | General Advanced Transfer Settings Charset     8       Host:     7       cbihome.musc.edu     Port       Protocol:     9       SFTP-SSH File Transfer Protocol       10       Logon Type:       Normal       User:       11       MUSC-NetID       Password:       12       Background color:       None |  |
|                        | New Site                                            | New Folder |                                                                                                    |  |
|                        | New Bookmark                                        | Rename     |                                                                                                    |  |
|                        | Delete                                              | Duplicate  |                                                                                                    |  |
|                        |                                                     |            | 13 Connect OK Cancel                                                                                                    |  |

## **Configuration Steps for FileZilla** (slide 3 of 5)

- ( 1.) Start FileZilla Client Application.
- ( 2.) Select "File" from the main menu bar.
- ( 3.) Select "Site Manager...".
- ( 4.) Click the "New Site" button.
- ( 5.) Name the new site "CBIHOME".
- ( 6.) Select the "General" tab on the right panel.
- (7.) Enter "cbihome.musc.edu" in the "Host" field box.
- ( 8.) Enter "22" in the "Port" field box.
- (9.) Select the "SFTP SSH File Transfer Protocol" from the "Protocol" dropdown menu.
- (10.) Select the "Normal" or "Ask for password" from the "Login Type" dropdown menu.
- (11.) Enter your MUSC-NetID in the "user" field box.
- (12.) Optional: Enter your MUSC-NetID-Password into the "Password" field box. If you don't enter your password here, you will be prompted to enter it each time that you attempt to connect to CBIHOME.
- (13.) Click the "Connect" button to connect to CBIHOME server.
- (14.) Depending on how step # 10 was set, you will receive one of these popup windows before connecting to CBIHOME.
- (15.) Left panel local host drives, right panel CBIHOME directory tree.

| Remember passwords?                                                                                                | ×                                                                                         |                                                                                                    |
|----------------------------------------------------------------------------------------------------|-------------------------------------------------------------------------------------------|----------------------------------------------------------------------------------------------------|
| Would you like FileZilla to reme<br>When allowing FileZilla to reme                                                | mber passwords?<br>mber passwords, you can reconnnect without having to<br>ing FiteZitla. | Enter password                                                                                          |
| Save passwords     Do not save passwords     Save passwords protected by     Master password:     Repeat password: | a master password                                                                         | Please enter a password for this server:<br>Name: CBIHOME<br>Host: cbihome.musc.edu<br>User: MUSC-NetID |
| A lost master password can                                                                                         | ot be recovered! Please thorougly memorize your password. OK Cancel                       | Password: MUSC-NetID-Password                                                                           |

## **Configuration Steps for FileZilla** (slide 4 of 5)

( 1.) Start FileZilla Client Application.

- ( 2.) Select "File" from the main menu bar.
- ( 3.) Select "Site Manager...".
- ( 4.) Click the "New Site" button.
- ( 5.) Name the new site "CBIHOME".
- ( 6.) Select the "General" tab on the right panel.
- (7.) Enter "cbihome.musc.edu" in the "Host" field box.
- ( 8.) Enter "22" in the "Port" field box.
- (9.) Select the "SFTP SSH File Transfer Protocol" from the "Protocol" dropdown menu.
- (10.) Select the "Normal" or "Ask for password" from the "Login Type" dropdown menu.
- (11.) Enter your MUSC-NetID in the "user" field box.
- (12.) Optional: Enter your MUSC-NetID-Password into the "Password" field box. If you don't enter your password here, you will be prompted to enter it each time that you attempt to connect to CBIHOME.
- (13.) Click the "Connect" button to connect to CBIHOME server.
- (14.) Depending on how step # 10 was set, you will receive one of these popup windows before connecting to CBIHOME.
- (15.) Left panel local host drives, right panel CBIHOME directory tree.

|                                                                                                    | on                                                                                                    |
|----------------------------------------------------------------------------------------------------|----------------------------------------------------------------------------------------------------|
| File Edit View Transfer Server Bookmarks Help                                                                                                    |                                                                                                    |
|                                                                                                    |                                                                                                    |
| Host Remand                                                                                                    | at Dukement                                                                                                    |
| istes Directory listing of 1 <sup>-7</sup> successful<br>Istus Patrieving directory. Inting of 1 <sup>-7</sup> MRdata"<br>Istus Directory listing of 1 <sup>-7</sup> MRdata" successful<br>Local site 1<br>■ ■ Destop<br>■ Destop<br>■ Destop<br>■ C C | 1.5         Remote site         /MRdata           Image: site         /MRdata         Image: site         Image: site |
| Filename Filesize Filetype Last modified                                                                                                    | Filename         Filesize         Filesize         Filesize         Last modified         Permissions         Owner/Gro         A           Adams         File folder         01/08/2018 14         drwnws         zaa Adams,         vide Adusti-         vide Adusti-  |

## **Configuration Steps for FileZilla** (slide 5 of 5)

- ( 1.) Start FileZilla Client Application.
- ( 2.) Select "File" from the main menu bar.
- ( 3.) Select "Site Manager...".
- ( 4.) Click the "New Site" button.
- ( 5.) Name the new site "CBIHOME".
- ( 6.) Select the "General" tab on the right panel.
- (7.) Enter "cbihome.musc.edu" in the "Host" field box.
- ( 8.) Enter "22" in the "Port" field box.
- (9.) Select the "SFTP SSH File Transfer Protocol" from the "Protocol" dropdown menu.
- (10.) Select the "Normal" or "Ask for password" from the "Login Type" dropdown menu.
- (11.) Enter your MUSC-NetID in the "user" field box.
- (12.) Optional: Enter your MUSC-NetID-Password into the "Password" field box. If you don't enter your password here, you will be prompted to enter it each time that you attempt to connect to CBIHOME.
- (13.) Click the "Connect" button to connect to CBIHOME server.
- (14.) Depending on how step # 10 was set, you will receive one of these popup windows before connecting to CBIHOME.
- (15.) Left panel local host drives, right panel CBIHOME directory tree.

# VII. CBIHOME Directory Structure

| Slide # | Description                                |
|---------|--------------------------------------------|
| 45      | CBIHOME Server Directory Tree – "/"        |
| 46      | CBIHOME Server Directory Tree – "/home"    |
| 47      | CBIHOME Server Directory – "/MRdata"       |
| 48      | CBIHOME Server – Faculty Drive Space Quota |
| 49      | CBIHOME Server – User Permissions          |
|         |                                            |

| Topics and Key Points Covered in Presentation                           | Slide # |  |  |
|-------------------------------------------------------------------------|---------|--|--|
| I: New MRI Projects                                                     | 3       |  |  |
| Starting a New MRI Project                                              | 4       |  |  |
| CBI New Project Request Form – Study and User Information               | 5-6     |  |  |
| II: MRI Data Flow                                                       | 7       |  |  |
| MRI Data Flow and Data Management                                       | 8       |  |  |
| Siemens Patient Registration Form                                       | 9       |  |  |
| DICOM Filename Format and Packaged MRI Scan Filename Format             | 10-11   |  |  |
| III: CBIHOME                                                            | 12      |  |  |
| Key Information for CBIHOME Server (cbihome.musc.edu)                   | 13      |  |  |
| Adding/Removing Users on CBIHOME Server                                 | 14      |  |  |
| Accessing CBIHOME through SFTP/SCP Client Application                   | 15      |  |  |
| IV: WinSCP (SFTP/SCP Client Application for Windows PC Only)            |         |  |  |
| WinSCP Downloading, Installation and Configuration                      | 17-23   |  |  |
| WinSCP Accessing Study Folder on CBIHOME and Checking Space             | 24-26   |  |  |
| V: CyberDuck (SFTP/SCP Client Application for Macs & Windows)           | 27      |  |  |
| CyberDuck Download, Installation and Configuration                      | 28-33   |  |  |
| CyberDuck Accessing Study Folder on CBIHOME and Checking Space          | 34-36   |  |  |
| VI: FileZilla (SFTP/SCP Client Application for Macs & Windows)          | 37      |  |  |
| FileZilla Downloading, Installation and Configuration                   | 38-45   |  |  |
| VII: CBIHOME Directory Structure                                        | 46      |  |  |
| CBIHOME Server Directory Tree, Faculty Space Quota and User Permissions | 47-51   |  |  |
| VIII: Other Information                                                 | 52      |  |  |
| CBI Help Request                                                        | 53-55   |  |  |
| Missing/Incomplete Scan Data                                            | 56      |  |  |
| Incidental Findings                                                     | 57      |  |  |
| MRI Computers, MUSC Remote VPN Access and Net ID Password Reactivation  | 60      |  |  |

| CBIHOME Server – Directory Tree |  |  |  |  |  |  |  |
|---------------------------------|--|--|--|--|--|--|--|
| CBIHOME Server Root Directory   |  |  |  |  |  |  |  |
| - apps                          |  |  |  |  |  |  |  |
| - home                          |  |  |  |  |  |  |  |
| — lib                           |  |  |  |  |  |  |  |
| MRdata                          |  |  |  |  |  |  |  |
| - tmp                           |  |  |  |  |  |  |  |
| usr                             |  |  |  |  |  |  |  |
|                                 |  |  |  |  |  |  |  |

**CBIHOME Server – Directory Tree** (slide 1 of 5) CBIHOME Server ROOT Directory Tree

## User's Home Directory: /home/MUSC-NetID

Home directory folders contains a very limited space for user system settings.

## MUSC Faculty Storage Folder: /MRdata/PI\_LastName/

MUSC Faculty storage drive folder directory path is named after the faculty's last name.

**MUSC Faculty Study Folder(s)**: /MRdata/PI\_LastName/Study\_FolderName/upload/ MUSC Faculty study folder directory path is named after their study. This is the location to which zipped DICOM files are uploaded from the CAIRPACS server.

# **IMPORTANT:** Each MUSC Faculty storage folder are limited to contain a maximum of 0.5 TB (500GB) of files.

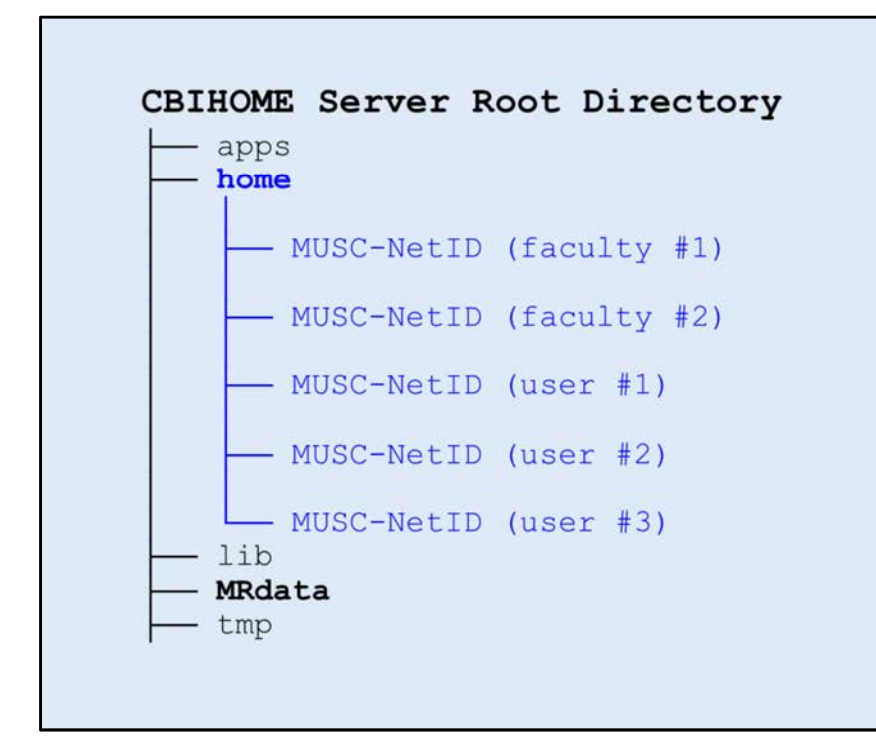

**CBIHOME Server – Directory Tree** (*slide 2 of 5*) CBIHOME Server HOME Directory Tree

## User's Home Directory: /home/MUSC-NetID

Home directory folders contains a very limited space for user system settings.

## MUSC Faculty Storage Folder: /MRdata/PI\_LastName/

MUSC Faculty storage drive folder directory path is named after the faculty's last name.

**MUSC Faculty Study Folder(s)**: /MRdata/PI\_LastName/Study\_FolderName/upload/ MUSC Faculty study folder directory path is named after their study. This is the location to which zipped DICOM files are uploaded from the CAIRPACS server.

## **IMPORTANT:** Each MUSC Faculty storage folder are limited to contain a maximum of 0.5 TB (500GB) of files.

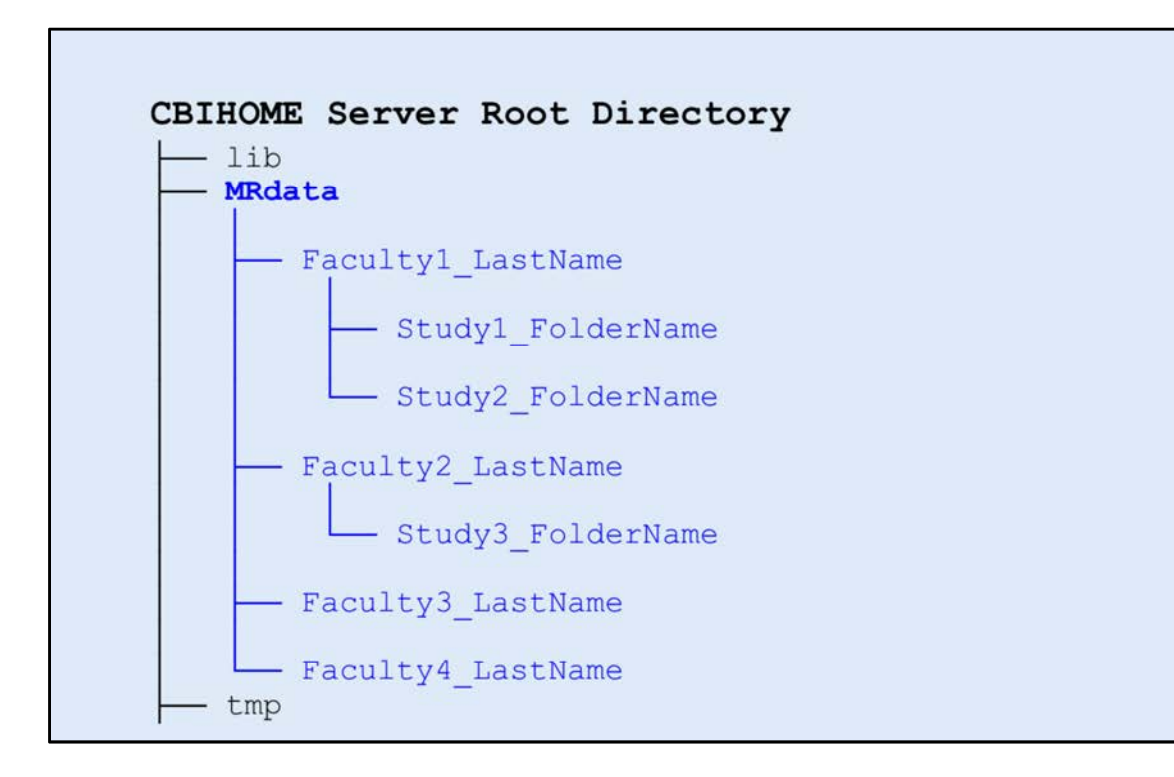

**CBIHOME Server – Directory Tree** (*slide 3 of 5*) CBIHOME Server MRDATA Directory Tree

## User's Home Directory: /home/MUSC-NetID

Home directory folders contains a very limited space for user system settings.

## MUSC Faculty Storage Folder: /MRdata/Faculty\_LastName/

MUSC Faculty storage drive folder directory path is named after the faculty's last name.

## **MUSC Faculty Study Folder(s)**:

/MRdata/Faculty\_LastName/Study\_FolderName/upload/ MUSC Faculty study folder directory path is named after their study. This is the location to which zipped DICOM files are uploaded from the CAIRPACS server.

## **IMPORTANT:** Each MUSC Faculty storage folder are limited to contain a maximum of 0.5 TB (500GB) of files.

Note: This slide indicates that "Faculty1" has 2 different studies and "Faculty2" has 1 study.

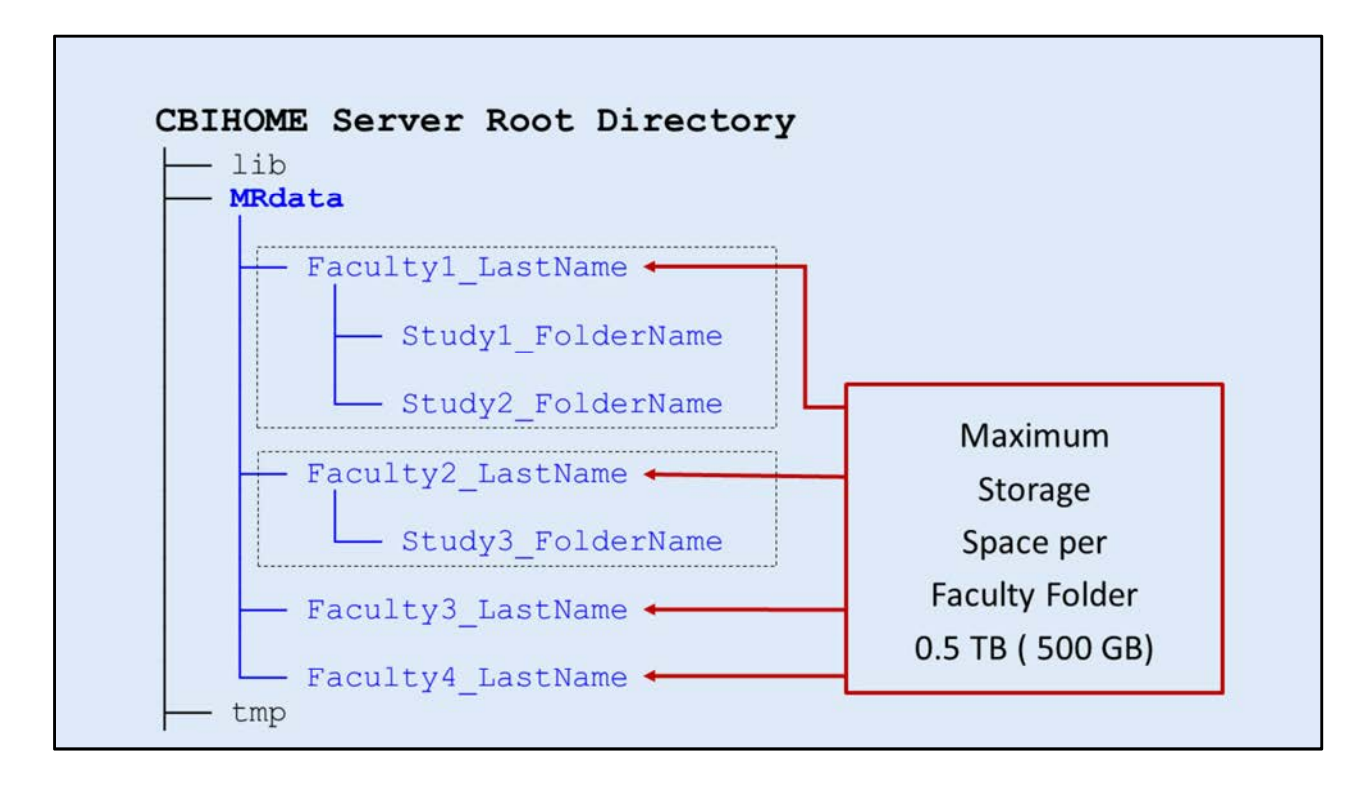

## **CBIHOME Server – Directory Tree** (slide 4 of 5)

CBIHOME Server MRDATA Directory Tree

## MUSC Faculty Storage Folder: /MRdata/Faculty\_LastName/

MUSC Faculty storage drive folder directory path is named after the faculty's last name.

## **MUSC Faculty Study Folder(s)**:

/MRdata/Faculty\_LastName/Study\_FolderName/upload/ MUSC Faculty study folder directory path is named after their study. This is the location to which zipped DICOM files are uploaded from the CAIRPACS server.

# **IMPORTANT:** Each MUSC Faculty storage folder are limited to contain a maximum of 0.5 TB (500GB) of files.

Note: All files contained in either folder "Faculty1\_LastName" or "Faculty2\_LastName" can not exceed 0.5 TB (500GB).

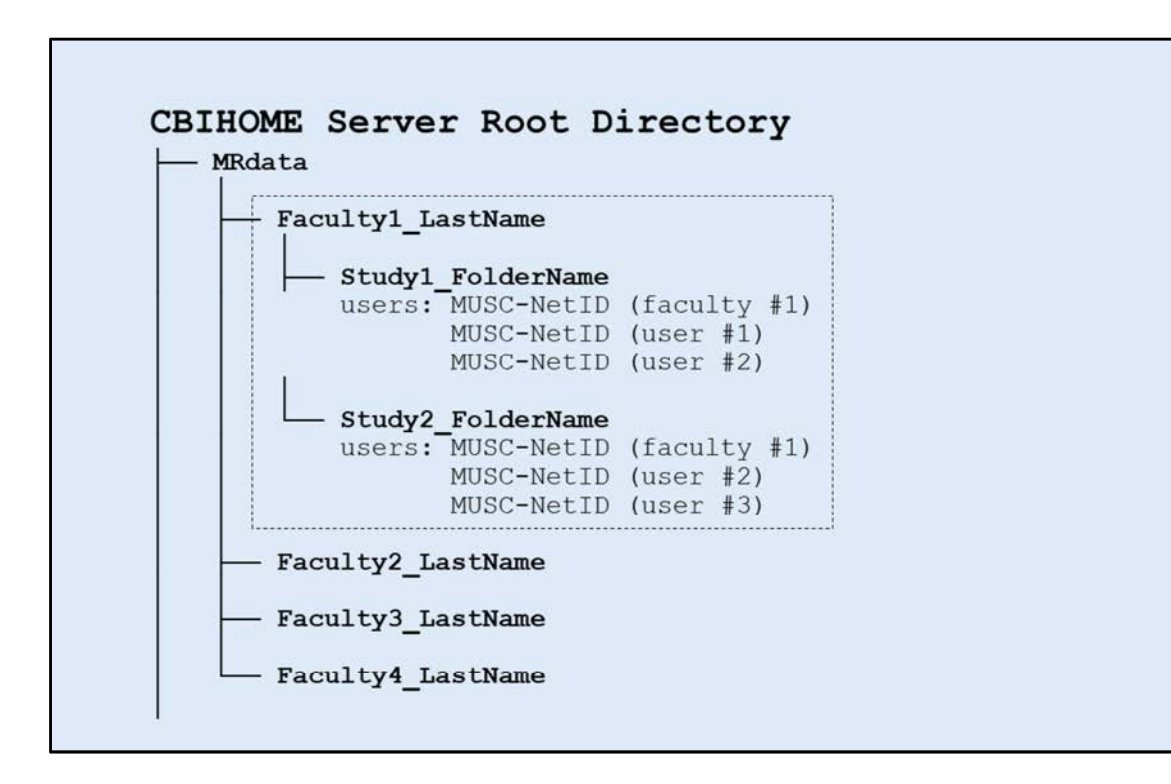

**CBIHOME Server – Directory Tree** (*slide 5 of 5*) CBIHOME Server MRDATA Directory Tree

## **MUSC Faculty Storage Folder**: /MRdata/Faculty\_LastName/

MUSC Faculty storage drive folder directory path is named after the faculty's last name.

## **MUSC Faculty Study Folder(s)**:

/MRdata/Faculty\_LastName/Study\_FolderName/upload/ MUSC Faculty study folder directory path is named after their study. This is the location to which zipped DICOM files are uploaded from the CAIRPACS server.

## **IMPORTANT:** Each MUSC Faculty storage folder are limited to contain a maximum of 0.5 TB (500GB) of files.

Note: This slide shows that "Faculty1" has 2 different studies and that "MUSC\_NetID (faculty #1)" & "MUSC\_NetID (user #2)" have access permissions to both study folders but "MUSC\_NetID (user #1)" only has access to "Study1\_FolderName" and "MUSC\_NetID (user #3)" only has access to "Study2\_FolderName".

# VIII. Other Information

| Slide # | Description                           |
|---------|---------------------------------------|
| 53-55   | CBI Help Request                      |
| 56      | Missing/Incomplete Scan Data          |
| 57      | Incidental Findings                   |
| 58      | MRI Console Room Computers            |
| 59      | MUSC Remote Access – Secure VPN       |
| 60      | MUSC Net ID and Password Reactivation |
|         |                                       |

| Topics and Key Points Covered in Presentation                           | Slide # |
|-------------------------------------------------------------------------|---------|
| I: New MRI Projects                                                     | 3       |
| Starting a New MRI Project                                              | 4       |
| CBI New Project Request Form – Study and User Information               | 5-6     |
| II: MRI Data Flow                                                       | 7       |
| MRI Data Flow and Data Management                                       | 8       |
| Siemens Patient Registration Form                                       | 9       |
| DICOM Filename Format and Packaged MRI Scan Filename Format             | 10-11   |
| III: CBIHOME                                                            | 12      |
| Key Information for CBIHOME Server (cbihome.musc.edu)                   | 13      |
| Adding/Removing Users on CBIHOME Server                                 | 14      |
| Accessing CBIHOME through SFTP/SCP Client Application                   | 15      |
| IV: WinSCP (SFTP/SCP Client Application for Windows PC Only)            | 16      |
| WinSCP Downloading, Installation and Configuration                      | 17-23   |
| WinSCP Accessing Study Folder on CBIHOME and Checking Space             | 24-26   |
| V: CyberDuck (SFTP/SCP Client Application for Macs & Windows)           | 27      |
| CyberDuck Download, Installation and Configuration                      | 28-33   |
| CyberDuck Accessing Study Folder on CBIHOME and Checking Space          | 34-36   |
| VI: FileZilla (SFTP/SCP Client Application for Macs & Windows)          | 37      |
| FileZilla Downloading, Installation and Configuration                   | 38-45   |
| VII: CBIHOME Directory Structure                                        | 46      |
| CBIHOME Server Directory Tree, Faculty Space Quota and User Permissions | 47-51   |
| VIII: Other Information                                                 | 52      |
| CBI Help Request                                                        | 53-55   |
| Missing/Incomplete Scan Data                                            | 56      |
| Incidental Findings                                                     | 57      |
| MRI Computers, MUSC Remote VPN Access and Net ID Password Reactivation  | 60      |

| CBI       | Help Request                                                     |
|-----------|------------------------------------------------------------------|
| Slide # D | Description (Topics & Key Points Covered in Presentation)        |
| 54        | CBI Help Request                                                 |
|           | CBI Website Screenshot                                           |
|           | Link: Help Request- CBI Server, Data, and Equipment Help Request |
| 55        | CBI Help Request Form, Required Fields                           |
|           | MUSC Service-Now Ticket System                                   |
|           | Required fields: Caller, On behalf of, Preferred Contact Type,   |
|           | Short description, Additional comments, and                      |
|           | Assignment group.                                                |

| Topics and Key Points Covered in Presentation                           | Slide # |
|-------------------------------------------------------------------------|---------|
| I: New MRI Projects                                                     | 3       |
| Starting a New MRI Project                                              | 4       |
| CBI New Project Request Form – Study and User Information               | 5-6     |
| II: MRI Data Flow                                                       | 7       |
| MRI Data Flow and Data Management                                       | 8       |
| Siemens Patient Registration Form                                       | 9       |
| DICOM Filename Format and Packaged MRI Scan Filename Format             | 10-11   |
| III: CBIHOME                                                            | 12      |
| Key Information for CBIHOME Server (cbihome.musc.edu)                   | 13      |
| Adding/Removing Users on CBIHOME Server                                 | 14      |
| Accessing CBIHOME through SFTP/SCP Client Application                   | 15      |
| IV: WinSCP (SFTP/SCP Client Application for Windows PC Only)            | 16      |
| WinSCP Downloading, Installation and Configuration                      | 17-23   |
| WinSCP Accessing Study Folder on CBIHOME and Checking Space             | 24-26   |
| V: CyberDuck (SFTP/SCP Client Application for Macs & Windows)           | 27      |
| CyberDuck Download, Installation and Configuration                      | 28-33   |
| CyberDuck Accessing Study Folder on CBIHOME and Checking Space          | 34-36   |
| VI: FileZilla (SFTP/SCP Client Application for Macs & Windows)          | 37      |
| FileZilla Downloading, Installation and Configuration                   | 38-45   |
| VII: CBIHOME Directory Structure                                        | 46      |
| CBIHOME Server Directory Tree, Faculty Space Quota and User Permissions | 47-51   |
| VIII: Other Information                                                 | 52      |
| CBI Help Request                                                        | 53-55   |
| Missing/Incomplete Scan Data                                            | 56      |
| Incidental Findings                                                     | 57      |
| MRI Computers, MUSC Remote VPN Access and Net ID Password Reactivation  | 60      |

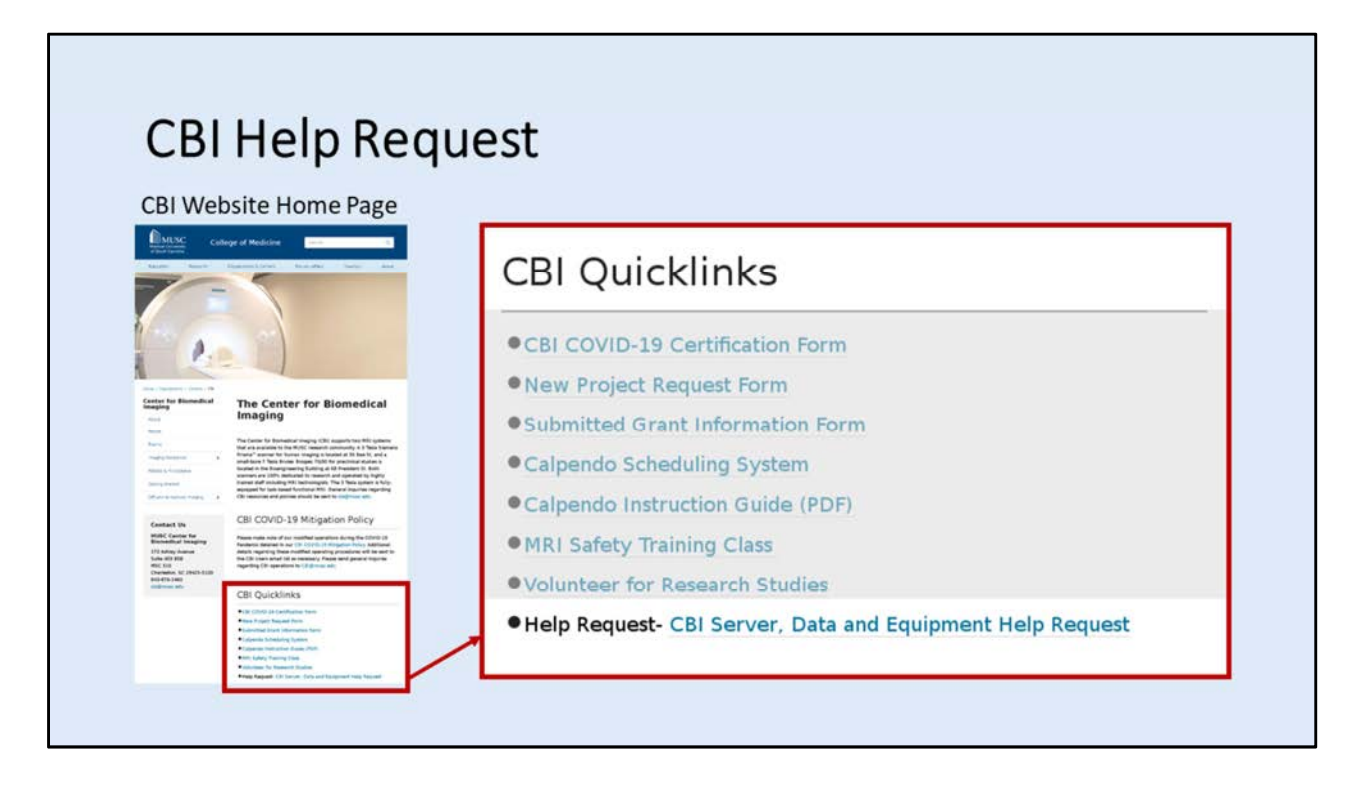

## **CBI Help Request**

To access the CBI Help Request form, use CBI website link "Help Request".

## **CBI Website:**

https://medicine.musc.edu/departments/centers/cbi

|              |                             | NC0190328 [Default view view*] |    |   |   | ß                 | eoo Submit          | Save         | ve Submit and New |
|--------------|-----------------------------|--------------------------------|----|---|---|-------------------|---------------------|--------------|-------------------|
| <b>CD</b> 1  | Number                      | INC0190328                     |    |   |   | State             | New                 | •            |                   |
| CBI          | * Caller                    |                                | ۹. |   |   | Submission Method | Phone               |              |                   |
| Help Request | On behalf of                |                                | 9  |   |   | * Priority        | 4 - Low             | •            | Ð                 |
| -            | Net ID                      |                                |    |   |   | Major Incident    |                     |              |                   |
| Form         | MUSC Caller                 |                                |    |   |   | Assignment group  | Center for Biomedic | al Imaging Q | 0                 |
|              | * Preferred<br>Contact Type | -None-                         |    |   |   | Assigned to       | Thomas Fleury       | Q            | 0                 |
|              | Business service            |                                | Q  |   |   | Category          | - None -            | •            |                   |
| Required     | Configuration item          | cbihome                        | ٩  | å | 0 | Subcategory       | None                | •            |                   |
| Fields       | Hostname                    |                                |    |   |   |                   |                     |              |                   |
| rielus       | Location                    |                                |    |   |   |                   |                     |              |                   |
|              |                             |                                |    |   |   |                   |                     |              |                   |
|              | * Short<br>description      | CBI CBiHome                    |    |   |   |                   |                     |              |                   |
|              | Description                 | CBI CBIHome                    |    |   |   |                   |                     |              |                   |
|              |                             |                                | _  | _ | _ |                   |                     |              |                   |
|              | Additional comments         |                                | -  | - |   |                   |                     |              | 1                 |
|              |                             |                                |    |   |   |                   |                     |              |                   |
|              |                             |                                |    |   |   |                   |                     |              |                   |

CBI Help Request Form: To access form, use CBI website link "Help Request".

## FIELD DESCRIPTIONS

Number: Unique automatically generated identification number.

**Caller**: Person submitting request.

On behalf of: Person to be contacted by CBI.

Net ID: Automatically generated with the MUSC Net ID.

**Preferred Contact Type**: Select None, Email, Desk Phone or Cell Phone.

Short description: Quick reference of key information about help requested.

**Description**: Brief information about help requested, no more than a few sentences.

Assignment group: To be directly sent to CBI, enter "Center for Biomedical Imaging".

Additional comments: Full description of request including all key information.

\* Other fields are controlled by CBI System Administrators and CBI Techs.

\* The "**Short description**" field is part of the email notification but only a limited number of characters, so please make sure only key information are entered into this field. *Examples:* 

Study Number, add/remove user twf123 from study Study Number, Patient ID, scan date/time, missing file Study Number, E-prime problem with audio output

# Missing/Incomplete Scan Data File Submit a CBI Help Request with at least the following 3 required pieces of information, used on the MRI Console PC Patient Registration at time of scan: Study Number Study Date Patient ID

## Missing/Incomplete Scan Data File

If you notice something wrong with your MRI Data File(s), contact the CBI System Administrators with the below key information plus any other pertinent information about the issue.

Requires 3 Key pieces of information to locate scan from archive database:

Study Number Study Date Patient ID

Other important information to identify the issue:

Study Time Scan Series Name Number of Images in Scan Series Number of Scan Series for Scan Session

## **Reporting Incidental Findings**

1.) Immediately notify the Principal Investigator (PI) of the study.

2.) Request that the MRI technologist on duty to transfer the study images to the clinical PACS system and notify the designated CBI radiologist. This does not require PI approval and may be initiated prior to PI acknowledging receipt of incidental findings notification.

#### **Required Scan Information:**

Study Number Study Date Patient ID Gender Age Statement of concern, include Region of Interest or questionable finding.

Following review, the radiologist will contact the PI to discuss the clinical significance of the findings. Based on this consultation, the PI will decide whether follow-up contact with the subject is necessary.

## **Incidental Findings**

## Email the CBI System Administrators ALL of the below information:

## **Require Email from Study PI**

- Authorization to push key scan series to the Hospital PACS server (IMPAX) to be read by a local radiologist.
- Statement of concern.
- Include Region of Interest or questionable finding.

## **Required Scan Information:**

- Study Number
- Study Date
- Patient ID
- Gender
- Age

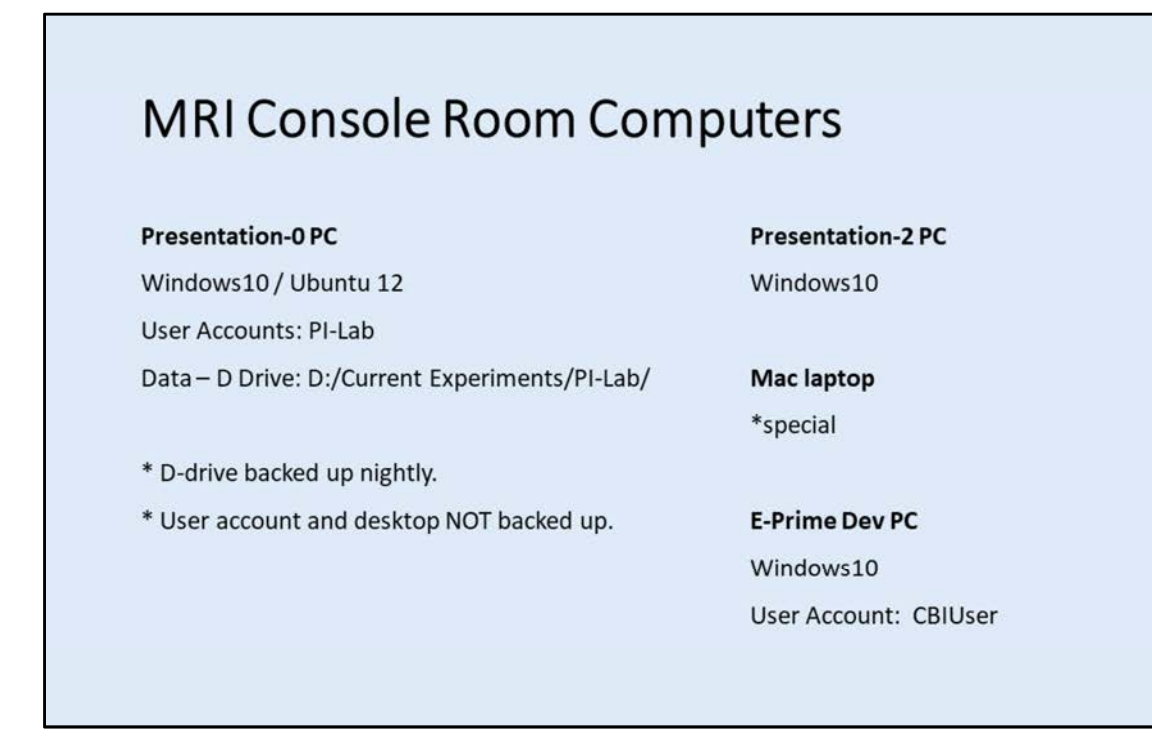

## **MRI Console Room Computers**

## **Presentation-0 PC**

Windows10 / Ubuntu 12 User Accounts: PI-Lab Data – D Drive: D:/Current Experiments/PI-Lab/

- \* D-drive backed up nightly.
- \* User account and desktop NOT backed up.

Presentation-2 PC

Windows10

## Mac laptop

\* special

## **E-Prime Dev PC**

Windows10 User Account: CBIUser

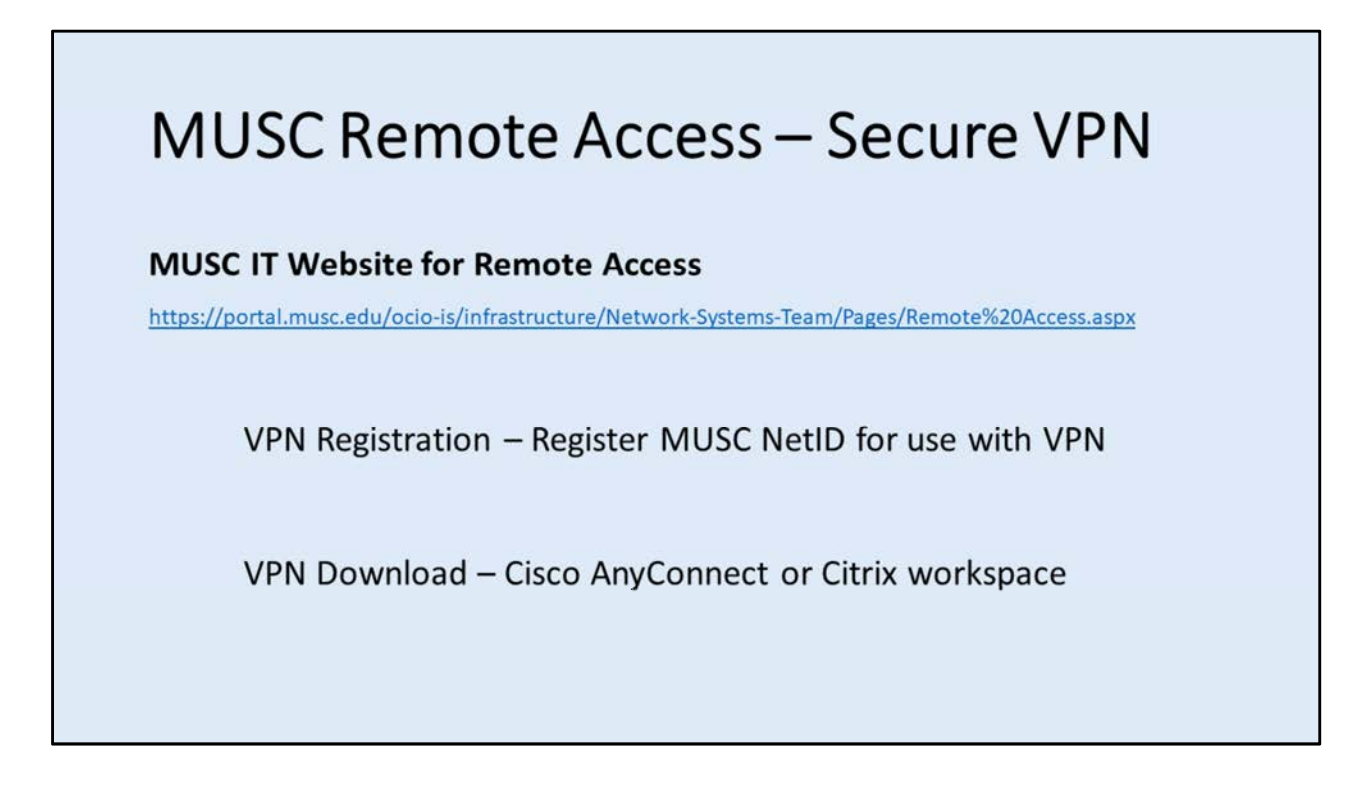

## MUSC Remote Access – Secure VPN

To access the MUSC network from a remote location which is not part of MUSC, one must first register their MUSC NetID then install a current Cisco AnyConnect software package.

## **MUSC IT Website for Remote Access Link:**

https://portal.musc.edu/ocio-is/infrastructure/Network-Systems-Team/Pages/Remote%20Access.aspx

VPN Registration – Register MUSC NetID for use with VPN

VPN Download – Cisco AnyConnect or Citrix workspace

# MUSC Net ID and Password Reactivation For people losing access to the CBIHOME server after: Lapse in MUSC-NetID account / Re-actiation of MUSC-NetID Go to MUSC Identity Management System website: <a href="https://netid.musc.edu">https://netid.musc.edu</a> Select the link "Change My Password" and create a new password for your MUSC-NetID.

## **MUSC Net ID and Password Reactivation**

For people who lose access to the CBIHOME server after a lapse in their MUSC-NetID account or Re-actiation of MUSC-NetID account:

Go to MUSC Identity Management System website: <u>https://netid.musc.edu</u> and reset your password.

Select the link "Change My Password" and create a new password for your MUSC-NetID.